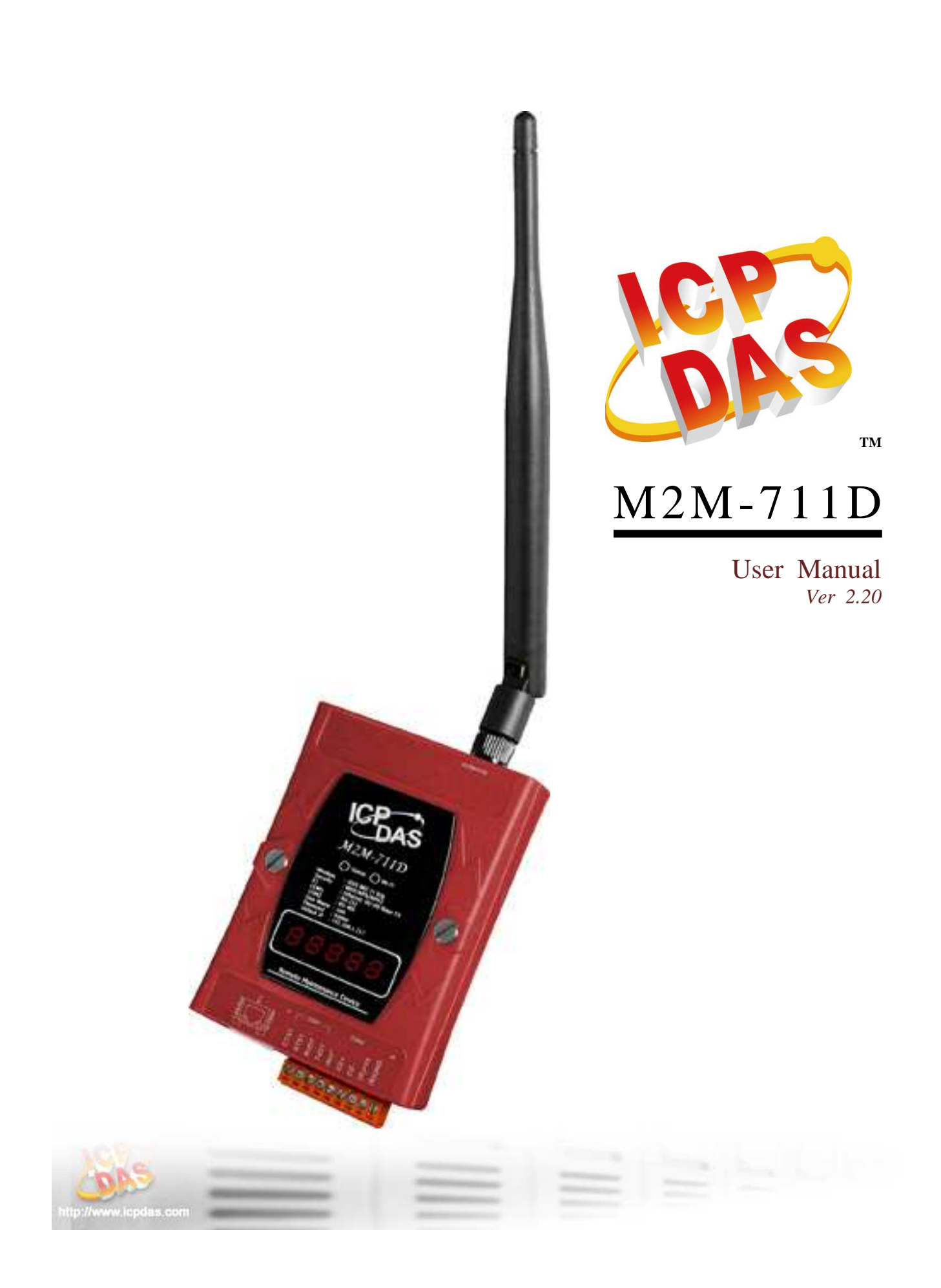

#### Warranty

All products manufactured by ICP DAS are under warranty regarding defective materials for a period of one year from the date of delivery to the original purchaser.

#### Warning

ICP DAS assumes no liability for damages resulting from the use of this product. ICP DAS reserves the right to change this manual at any time without notice. The information furnished by ICP DAS is believed to be accurate and reliable. However, no responsibility is assumed by ICP DAS for its use, or for any infringements of patents or other right of third parties resulting from its use.

#### Copyright

Copy right 2011 by ICP DAS. All rights are reserved.

#### Trademark

The names used for identification only may be registered trademarks of their respective companies.

#### List of Revision

| Date       | Author | Version | Revision |
|------------|--------|---------|----------|
| 2011/05/1  | Bird   | 1.00    | V1.00    |
| 2011/12/21 | Bird   | 2.00    | V2.00    |

# Table of Contents

| 1. | Introd                                       | luction                                  | 4  |
|----|----------------------------------------------|------------------------------------------|----|
|    | 1.1                                          | Features                                 | 7  |
|    | 1.2                                          | Hardware Specifications                  | 8  |
|    | 1.3                                          | Statement of connection mode             | 9  |
| 2. | Hardv                                        | ware                                     | 10 |
|    | 2.1                                          | Appearance                               | 10 |
|    | 2.2                                          | Wiring                                   | 11 |
|    | 2                                            | 2.2.1 RS-232 connection                  | 11 |
|    | 2                                            | 2.2.2 RS-485 connection                  | 12 |
|    | 2                                            | 2.2.3 Ethernet mode connection           | 12 |
|    | 2                                            | 2.2.4 AP mode connection                 | 13 |
|    | 2                                            | 2.2.5 Ad Hoc connection                  | 13 |
|    | 2.3                                          | Init Switch and Init Pin                 | 14 |
|    | 2.4                                          | 5-Digit 7 Segment LED Display            | 15 |
| 3. | Confi                                        | iguration and Operation with Web Browser | 23 |
|    | 3.1                                          | Connection Setting                       | 23 |
|    | 3.2                                          | Web Configuration – Function Menu        |    |
|    | 3.3                                          | Sub Web Page                             | 30 |
|    | 3.3.1                                        | Login                                    | 30 |
|    | 3.3.2                                        | User Account                             | 30 |
|    | 3.3.3                                        | Standard Config                          | 31 |
|    | 3.3.4                                        | Wireless Config                          | 35 |
|    | 3.3.5                                        | DDNS Config                              | 37 |
|    | 3.3.6 Com Port Config (Pair-Connection mode) |                                          | 42 |
|    | 3.3.7 Operation Mode                         |                                          | 43 |
|    | 3.3.8                                        | Information                              | 44 |
| 4. | VxCo                                         | omm Applications                         | 45 |
|    | 4.1                                          | VxServer Introduction                    | 45 |
|    | 4.2                                          | VxServer Installation                    | 45 |
|    | 4.3                                          | VxComm Introduction                      | 46 |
|    | 4.4                                          | VxComm Driver Installation               | 46 |
|    | 4.5                                          | VxServer Working                         | 47 |

|    | 4.6   | VxServer Mode Communication Test | .50 |
|----|-------|----------------------------------|-----|
| 5. | Troub | leshooting                       | .52 |
| 6. | FAQ.  |                                  | .53 |
| 7. | Dime  | nsions                           | .57 |
| 8. | Frame | e Ground                         | .59 |

# 1. Introduction

The M2M-711D module is specially designed for the remote maintenance solution. It can be used to maintain the remote machines with other module(ex : M2M-710D M2M-711D M-4132...etc) through Ethernet. Servicemen can maintain remote machines as real as he has been on the spot. That can not only reduce the business travel cost, but also save the time of waiting for maintaining equipments. The remote maintenance solution redefines maintenance service that we pass understood, and the equipment manufacturer may solve the problem to grasp the customer demand and the opportunity rapidly.

The M2M-711D built-in Wi-Fi(802.11b/g) function can be applied to the already Wi-Fi system. It can connect to the remote equipment by Wi-Fi AP to reduce the wire cost.

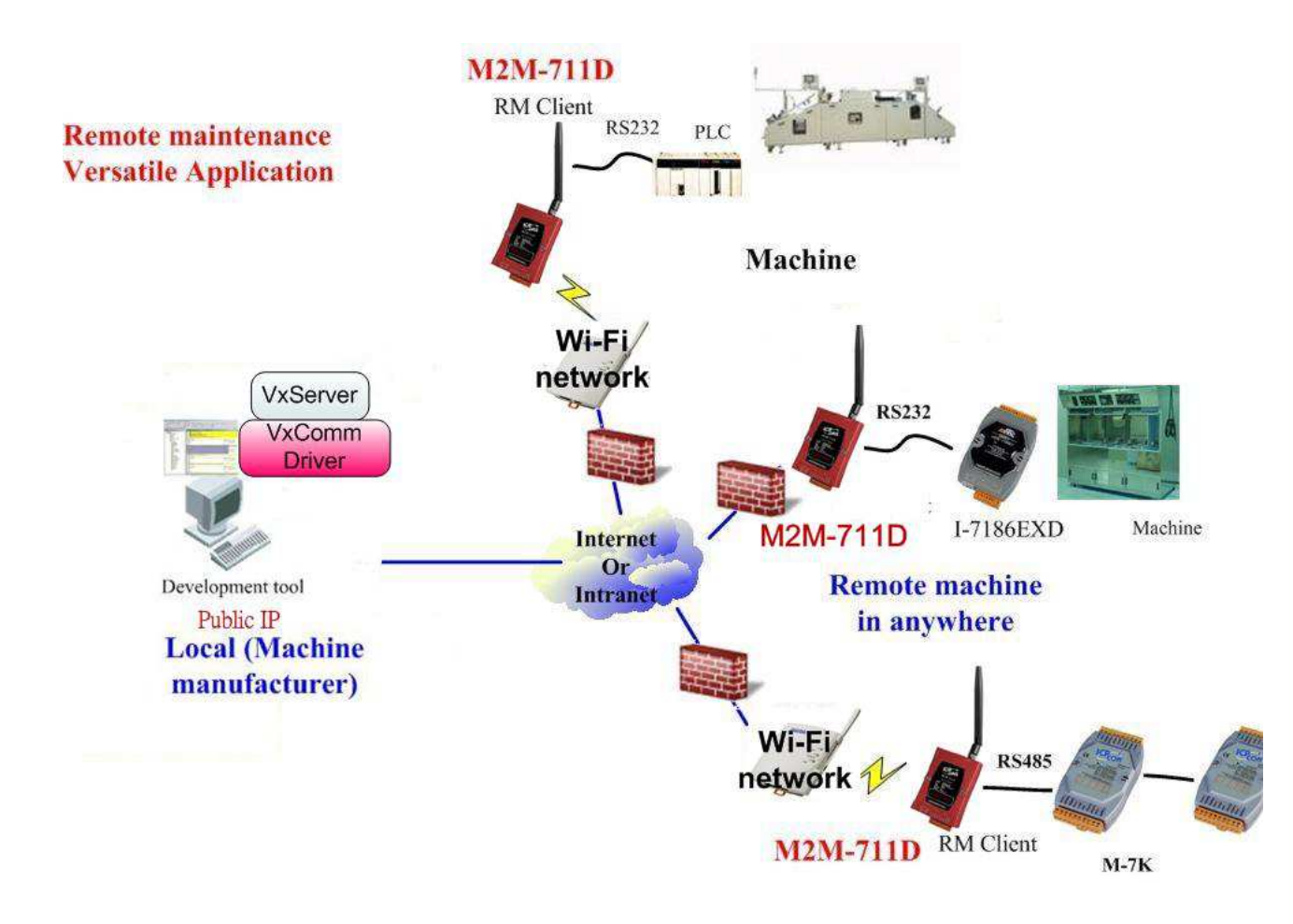

#### M2M-711D user manual (Version 2.20, Mar/2012) PAGE: 4

Another feature, the M2M-711D has Ad Hoc mode that can extend RS-485 or RS-232 communication distance via wireless feature without any wireless AP.

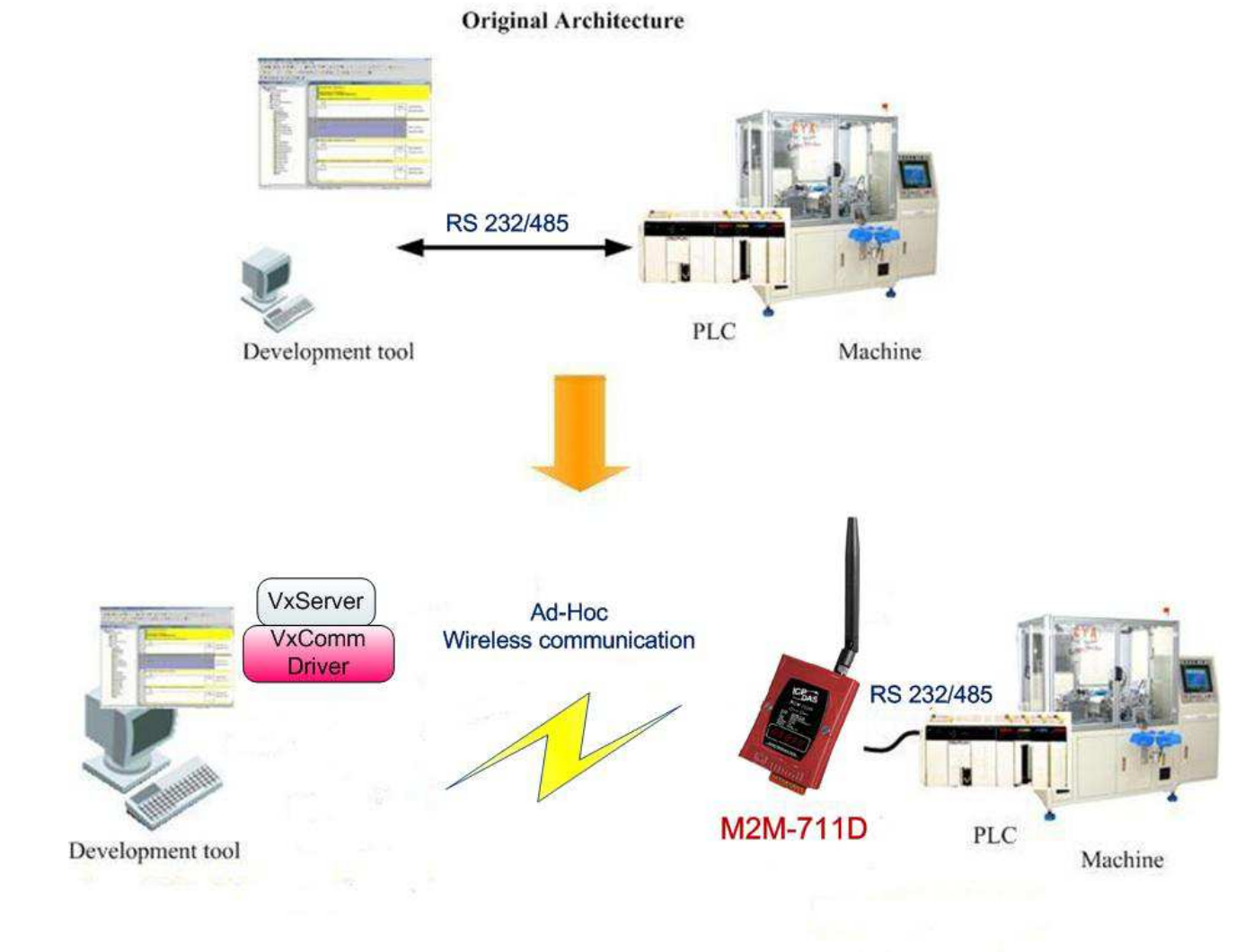

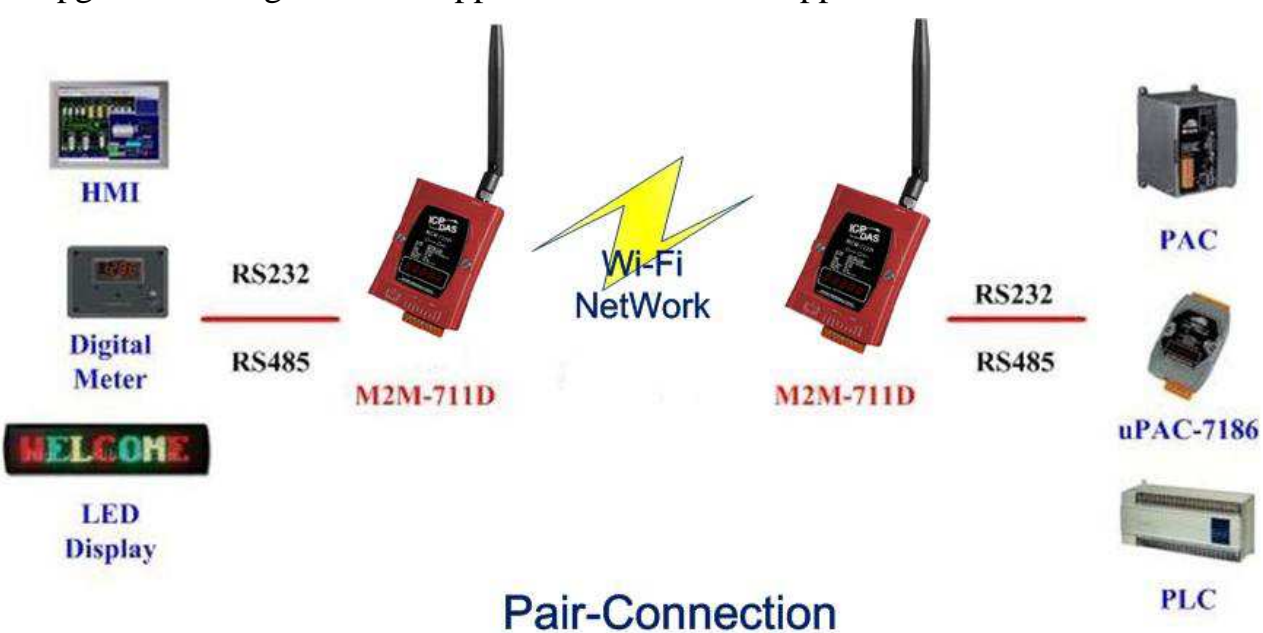

In addition, the M2M-711D has a Powerful Function, Pair Connection, to upgrade the original serial application to network application

#### 1.1 Features

In the communication architecture of PC and M2M modules, it needs include one PC and multi M2M modules. The PC must have public IP (**not applicable in Ad Hoc mode**) and set the firewall suitably to make sure the normal communication. In the stable network communication, the M2M series can provide remote maintenance for the remote equipments easily. The features of the M2M-711D are as follows:

- ✤ Quick start
- Support VxServer software
- Built-in self-tuner ASIC chip for RS-485 port
- Provide pair connection (RS-232,RS-485) on network
- Support Server and Client communication mode
- Be applied with other M2M products (M2M-420-A, M2M-720-A, M2M-710D...)
- ✤ Support RS-232 or RS-485 serial communication ports
- Supply static IP/DHCP (Ad Hoc mode don't support DHCP)
- Built-in self-tuner ASIC chip for RS-485 port
- ✤ Web-based administration
- Built-in MiniOS7 OS to keep off the computer virus
- Ethernet Protocol: TCP, UDP, IP, ICMP, ARP, RARP
- Supports IEEE 802.11 b/g for Wi-Fi mode
- Supports WEP-64, WEP-128, WPA-TKIP and WPA2-AES encryption for AP mode
- Supports WEP-64, WEP-128 encryption for Ad Hoc mode
- Provide dynamic DNS function
- 5-Digit 7 Segment LED Display
- ✤ EMI, RoHS compliance

# 1.2 Hardware Specifications

| CPU                          | 80186, 80 MHz                                                                        |
|------------------------------|--------------------------------------------------------------------------------------|
| SRAM                         | 512 KB                                                                               |
| Flash Memory                 | Flash ROM: 512 KB ; Erase unit is one sector (64 KB) ;<br>100,000 erase/write cycles |
| EEPROM                       | 16 KB; Data retention: 40 years; 1,000,000 erase/write cycles                        |
| Communication Interface      |                                                                                      |
| COM1                         | RS-232(RxD, TxD, RTS, CTS, GND); None-isolation                                      |
| COM2                         | RS-485(DATA+, DATA-); None-isolation                                                 |
| Ethernet Port                | 10/100 Base-TX                                                                       |
| COM Port Formats             |                                                                                      |
| Data Bit                     | 7, 8: for COM1 and COM2                                                              |
| Parity                       | None, Even, Odd                                                                      |
| Stop Bit                     | 1,2: for COM1, COM2                                                                  |
| Baud Rate                    | 1200/2400/4800/9600/19200/38400/57600/115200 bps                                     |
| LED Display                  | •                                                                                    |
| 5-Digit 7 Segment            | Yes                                                                                  |
| System LED Indicator         | Yes                                                                                  |
| Wi-Fi LED Indicator          | Yes                                                                                  |
| Mechanism                    |                                                                                      |
| Flammability                 | Fire Retardant Materials (UL94-V0 Level)                                             |
| Dimension                    | 72 mm x 33 mm x 123 mm (W x L x H) Detail                                            |
| <b>Operating Environment</b> |                                                                                      |
| Operating Temperature        | -25 ~ +75 °C                                                                         |
| Storage Temperature          | -40 ~ +80 °C                                                                         |
| Power                        |                                                                                      |
| Protection                   | Power Reverse Polarity Protection                                                    |
| Required Supply Voltage      | Unregulated +10 $V_{DC} \sim +30 V_{DC}$                                             |
| Power Consumption            | 3.5 W for M2M-711D                                                                   |
| Wireless Module              |                                                                                      |
| RF channels                  | 1~13; AP mode support auto control channel.                                          |
| Receive sensitivity          | -87 dBm(IEEE 802.11b) / -72 dBm (IEEE 802.11g)                                       |
| Transmission range (LOS)     | 100M                                                                                 |
| Transmit Power               | 12 dBm(IEEE 802.11b) / 14 dBm(IEEE 802.11g)                                          |
| Antenna                      | 2.4GHz - 5dBi Omni-Directional antenna                                               |

# 1.3 Statement of connection mode

M2M-711D has two kinds of communication mode. They are VxServer and Pair-Connection and each of them has three kinds of transmission type, Ethernet, Wi-Fi and Ad Hoc modes, moreover, each type of them has three communication roles.

# **Communication Mode:**

> VxServer Mode:

In this mode, users must install VxServer and VxComm Driver in the PC to use serial communication.

# > Pair-Connection Mode:

This mode requires two M2M modules cooperate with each other, one is Pair-Connection Server the other is Pair-Connection Client.

# **Transmission Type:**

- Ethernet: This mode use RJ-45 Ethernet cable to connect to the Internet and transmit data with others M2M devices.
- AP: This mode use Wi-Fi AP to connect to the Internet and transmit data
- Ad Hoc: In this mode, if the PC has Wi-Fi Wireless LAN Card, users can make the PC and M2M-711D transmit data without Wi-Fi AP and the transmission distances up to 100 meters.

# 2. Hardware

# 2.1 Appearance

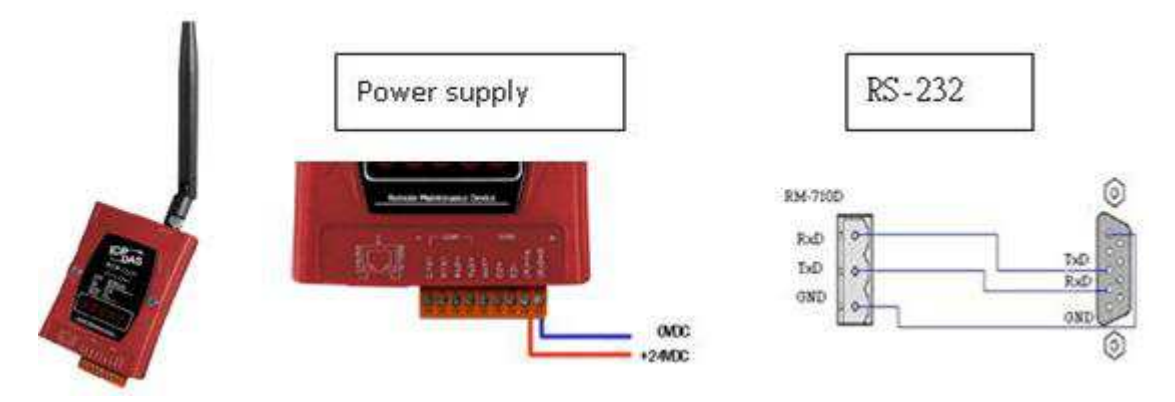

# M2M-711D pin assignment

| Pin | Name  | Description         |
|-----|-------|---------------------|
| 1   | CTS1  | Clear to Send       |
| 2   | RTS1  | Request to Send     |
| 3   | RxD1  | Receive Data        |
| 4   | TxD1  | Transmit Data       |
| 5   | INIT  | Init Pin            |
| 6   | DATA+ | Data+ of RS-485     |
| 7   | DATA- | Data- of RS-485     |
| 8   | Vs    | Vs of Power Supply  |
| 9   | GND   | GND of Power Supply |

#### 8-PIN and RJ-45 socket pin assignment

| Pin | Name | Description |
|-----|------|-------------|
| 1   | TX+  | TX+ output  |
| 2   | TX-  | TX- output  |
| 3   | RX+  | RX+ input   |
| 4   | -    | N/A         |
| 5   | -    | N/A         |
| 6   | RX-  | RX- input   |
| 7   | _    | N/A         |
| 8   | _    | N/A         |

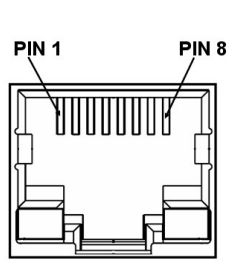

#### 2.2 Wiring

The connection interfaces of the M2M-711D include RS-232, RS-485 and Ethernet. The connection wiring is illustrated in section 2.2.1, 2.2.2 and 2.2.3.

(Warning: M2M-711D can't be connected to the RS232 and RS485 at the same time)

### 2.2.1 RS-232 connection

There are two types of RS-232 ports, one is DTE (Data Terminal Equipment, like PC, Serial Printers, PLC, and Video Cameras), the other is DCE (Data Circuit-Terminating Equipment, like modem).

The M2M-711D module is a DTE and users can use "3-wire" RS-232 or "5-wire" RS-232 to connect. When connecting the M2M-711D to a DCE device, the user just needs to match the signal names. When connecting the M2M-711D to a DTE device, the user needs to use a crossover cable (TX crosses to RX, GND to GND), as shown below.

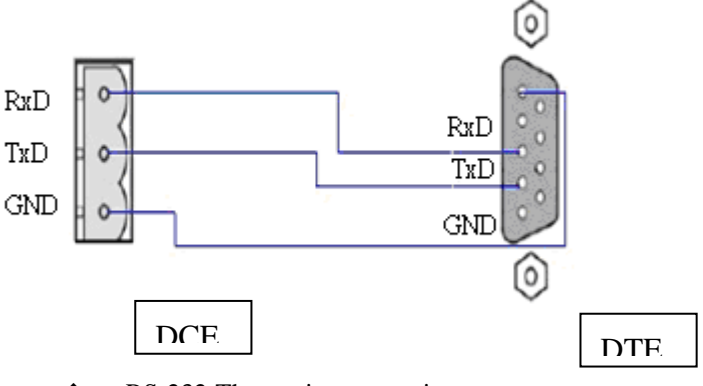

✤ RS-232 Three-wire connection

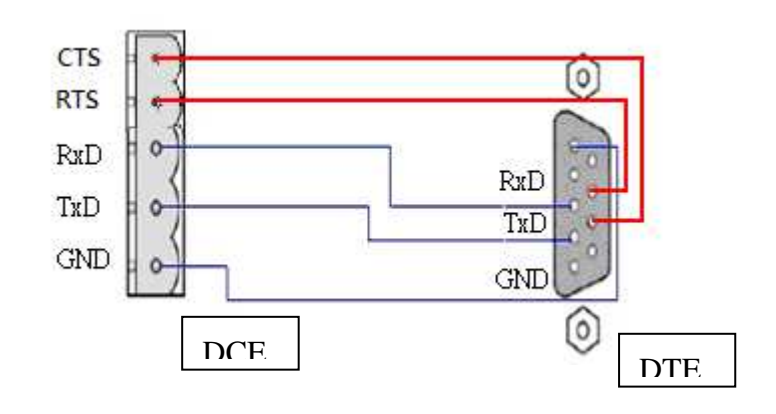

✤ RS-232 Five-wire connection

# 2.2.2 RS-485 connection

The RS-485 wiring diagram as shown below.

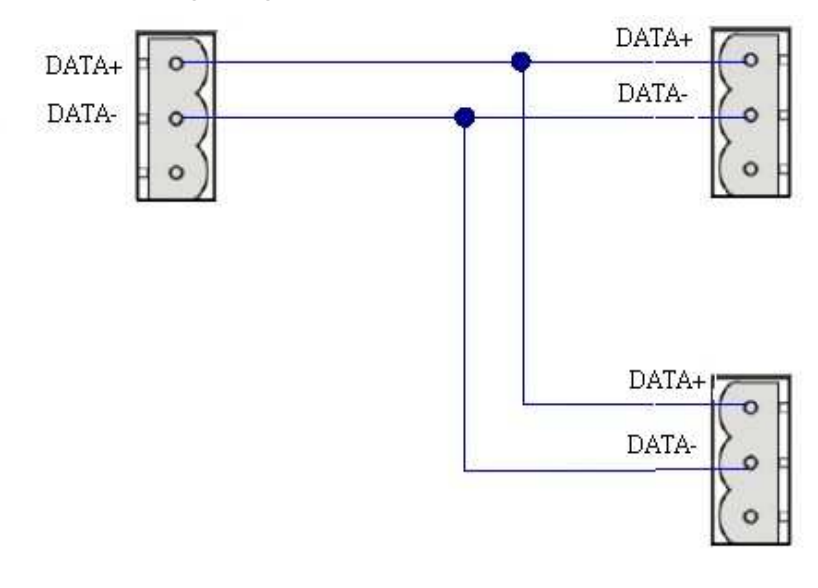

- RS-485 connection
- 2.2.3 Ethernet mode connection

In the Ethernet mode connection way, users must adjust the firewall before application running to make sure clients can connect to the server. The default value of VxServer port is 11000. Users must also pay attention to two things, the firewall must open this port and the PC must have public IP, to ensure the normal connection.

2.2.4 AP mode connection

The M2M-711D must connect with Wi-Fi AP in this mode, and the Wi-Fi AP must be compatible with IEEE 802.11b / g wireless network protocol.

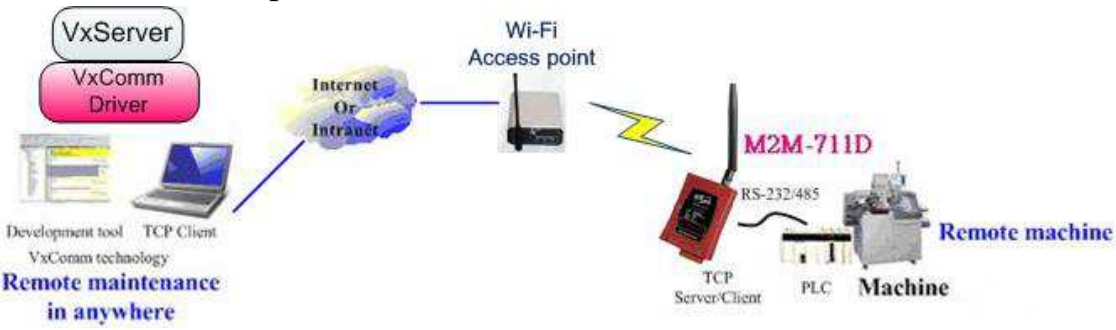

2.2.5 Ad Hoc connection

In Ad Hoc mode, users can establish Ad Hoc connection via SSID. In this connectivity, the Wi-Fi AP is NOT necessary, but the PC must have build-in Wi-Fi wireless network card.

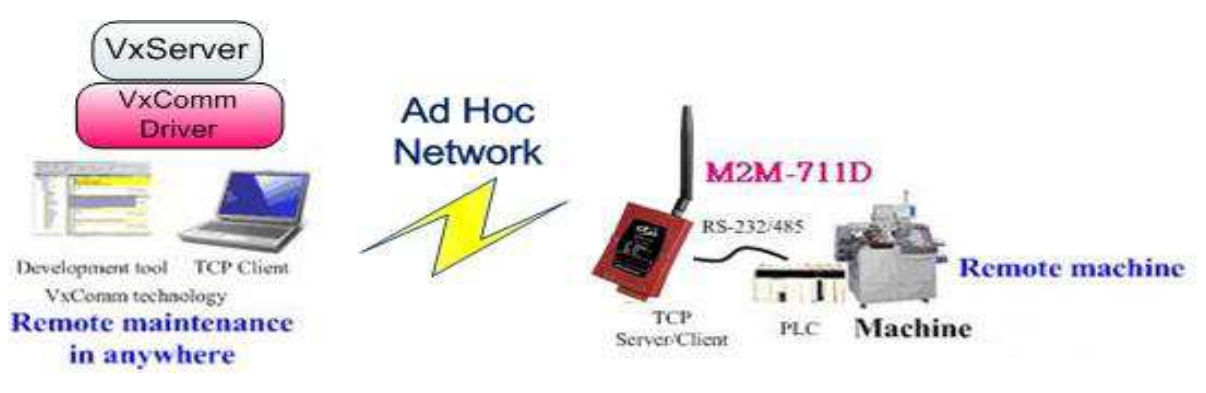

#### 2.3 Init Switch and Init Pin

There are an Init switch and Init Pin inside M2M-711D to make it into initial mode. If Init Pin connects to GND or Init Switch is selected for init mode, system will clear all EEPROM information. The M2M-711D will restore originally setting.

When the init pin is removed, the M2M-711D must to reset power to run in the normal mode.

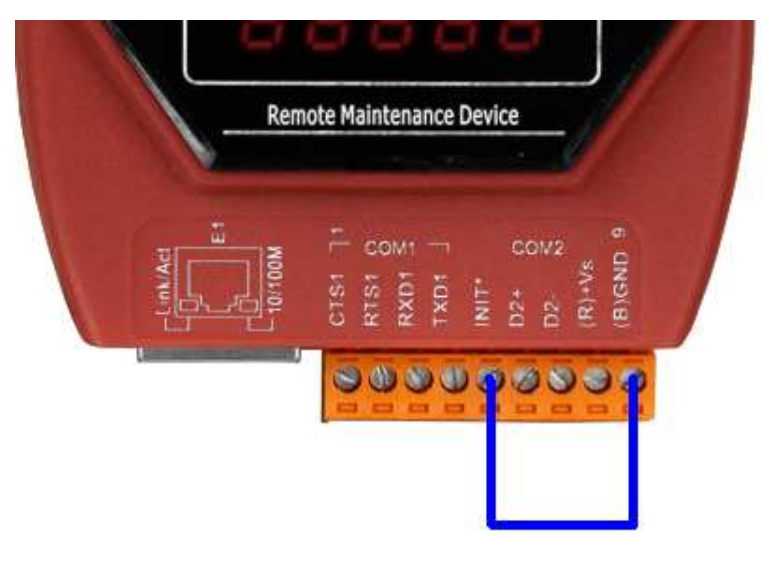

▲ Recovery to the factory configuration by Init pin

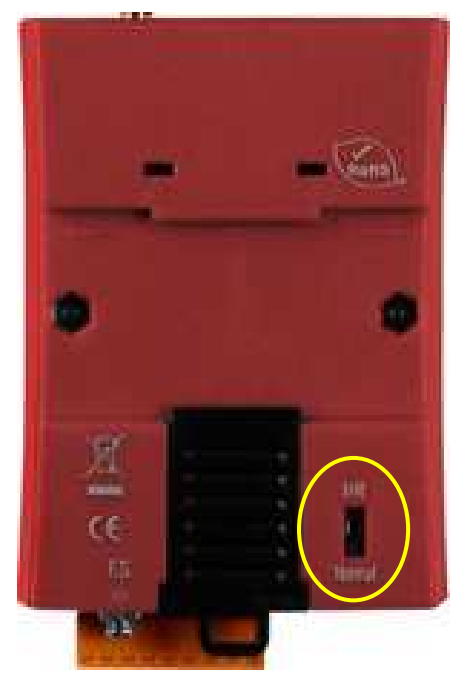

▲ Recovery to the factory configuration by Init switch

# 2.4 5-Digit 7 Segment LED Display

The M2M-711D is built-in 5-Digit 7 segment LED Display. User can get the system information from the starting process. The messages are shown as VxServer, Pair-Connection Server and Pair-Connection Client types. Each type is shown as Ethernet, AP, Ad Hoc modes.

# 5-Digit 7 Segment LED Display of VxServer Mode

The following message will be shown in Boot Display:

| <b>Display Process</b>         | Information                                   |
|--------------------------------|-----------------------------------------------|
| 8.8.8.8.                       | Initial setting                               |
| 8.8.8.8.8.                     | Ethernet Mode                                 |
| 8.8.8.8.8.                     | AP Mode                                       |
| 8.8.8.8.8.                     | Ad Hoc Mode                                   |
|                                | Shows the local IP or DHCP sequentially       |
| 8. 8. 8. 8. 8.                 | Shows the VxServer IP sequentially            |
| 8. 8. 8. 8. 8.                 | Shows the connection port                     |
|                                | Shows the setting of Com port                 |
|                                | C#:1/2 represents COM1/COM2                   |
|                                | Baud: 300~115200. 300, 600, 1200, 2400, 4800, |
| 8. 8. 8. 8. 8.                 | 9600, 19200, 38400, 57600, 115200 °           |
|                                | Data: 7 or 8.                                 |
|                                | Parity: 0(None), 1(Even) or 2(Odd) °          |
|                                | Stop: 1 or 2                                  |
|                                | In AP mode or Ad Hoc mode, it is shown the IP |
| <u>0</u> . 0. 0. <u>0</u> . 0. | message set by web server of M2M-711D.        |

Login Server:

When the Startup is successful, will begin the VxServer connection, and login the VxServer, the following is the LED connection display.

| Server messages        | Information                                      |
|------------------------|--------------------------------------------------|
|                        | If the VxServer isn't connected it will be shown |
|                        | with a flicker.                                  |
|                        | In the AP/Ad Hoc mode, there is no Server's IP   |
|                        | signal for Ping. Please check the setting of     |
|                        | Server IP and Wireless Config.                   |
|                        | Shows the wireless signal strength in Wi-Fi AP   |
| 0. 0. ŭ. ŭ. <b>ŭ</b> . | mode. It is not connected by the client module.  |
|                        | 0 : No signal                                    |
|                        | 1 : Weak signal                                  |
|                        | 2 : Middling signal                              |
|                        | 3 : Good signal                                  |
| 8.8.8.8.8.             | It can't connect with AP in the AP mode, please  |
|                        | check the setting of Wireless Config.            |
| 8. 8. 8. 8. 8.         | It's the light for the setting of Web in AP/Ad   |
|                        | Hoc mode.                                        |

Serial communication:

It will enter the serial communication mode, when the server connects to the M2M-711D, and the display will show the Comport information repeatedly. If the connection fails, the system will restart in 50 seconds.

| Serial messages        | Information         |
|------------------------|---------------------|
|                        | Example             |
| 0. 0. <b>0</b> . 0. 0. | Com Port : 1(RS232) |
|                        | Date : 8            |
|                        | Parity : none       |
|                        | Stop: 1             |
| 8.8.8.8.8.             | Baud rate : 9600    |

#### Example:

The setting of VxServer AP mode:

| Wi-Fi IP                | 192.168.1.118(DHCP) |
|-------------------------|---------------------|
| VxServer IP             | 192.168.1.113       |
| Set IP                  | 192.168.1.200       |
| VxServer Connected port | 11000               |
| Baud rate               | 115200              |
| Com Port                | 1(RS232)            |
| Date                    | 7                   |
| Parity                  | Even                |
| Stop bit                | 2                   |

The shown messages would display sequentially as follows. The interval time between every message is 50 ms.

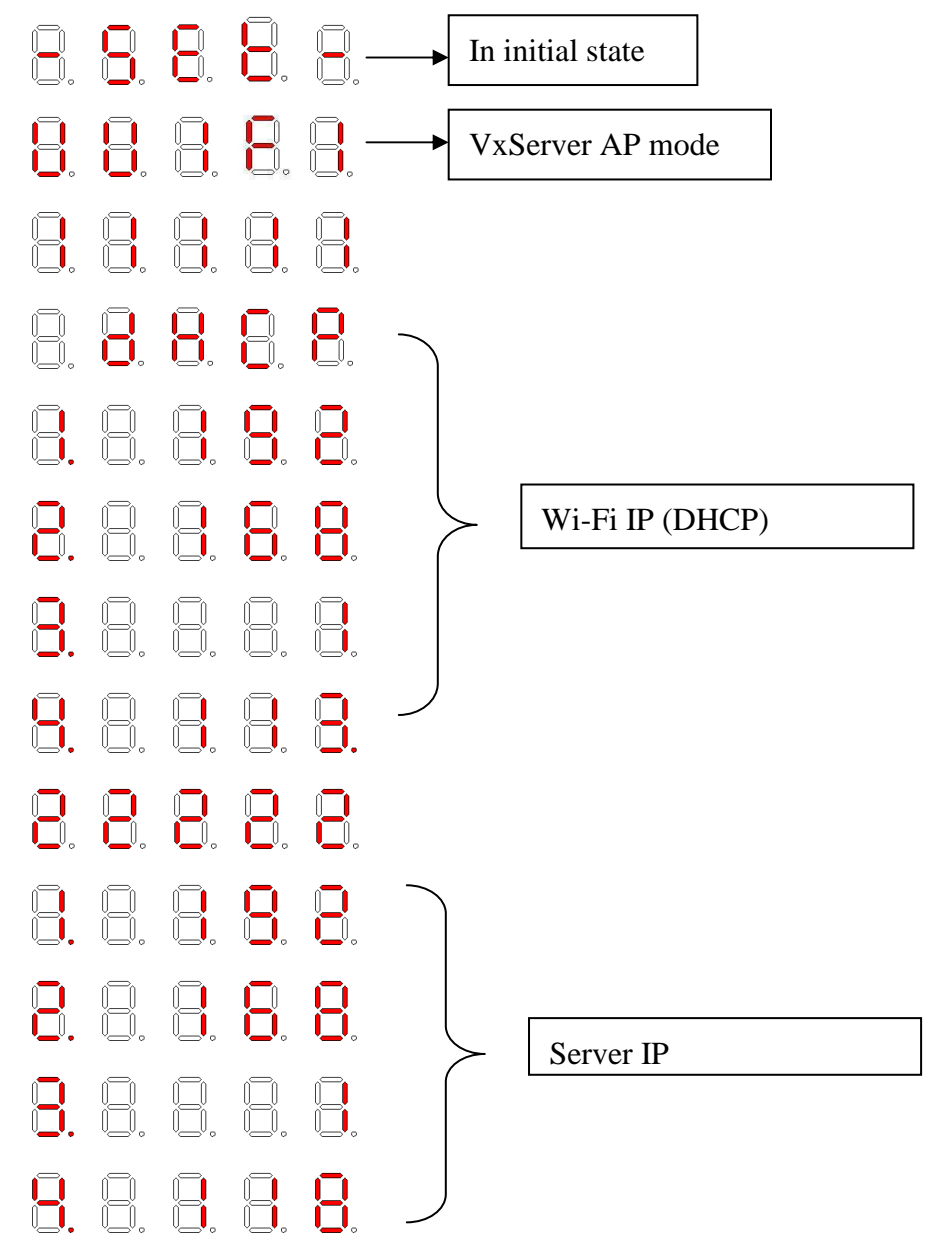

M2M-711D user manual (Version 2.20, Mar/2012) PAGE: 17

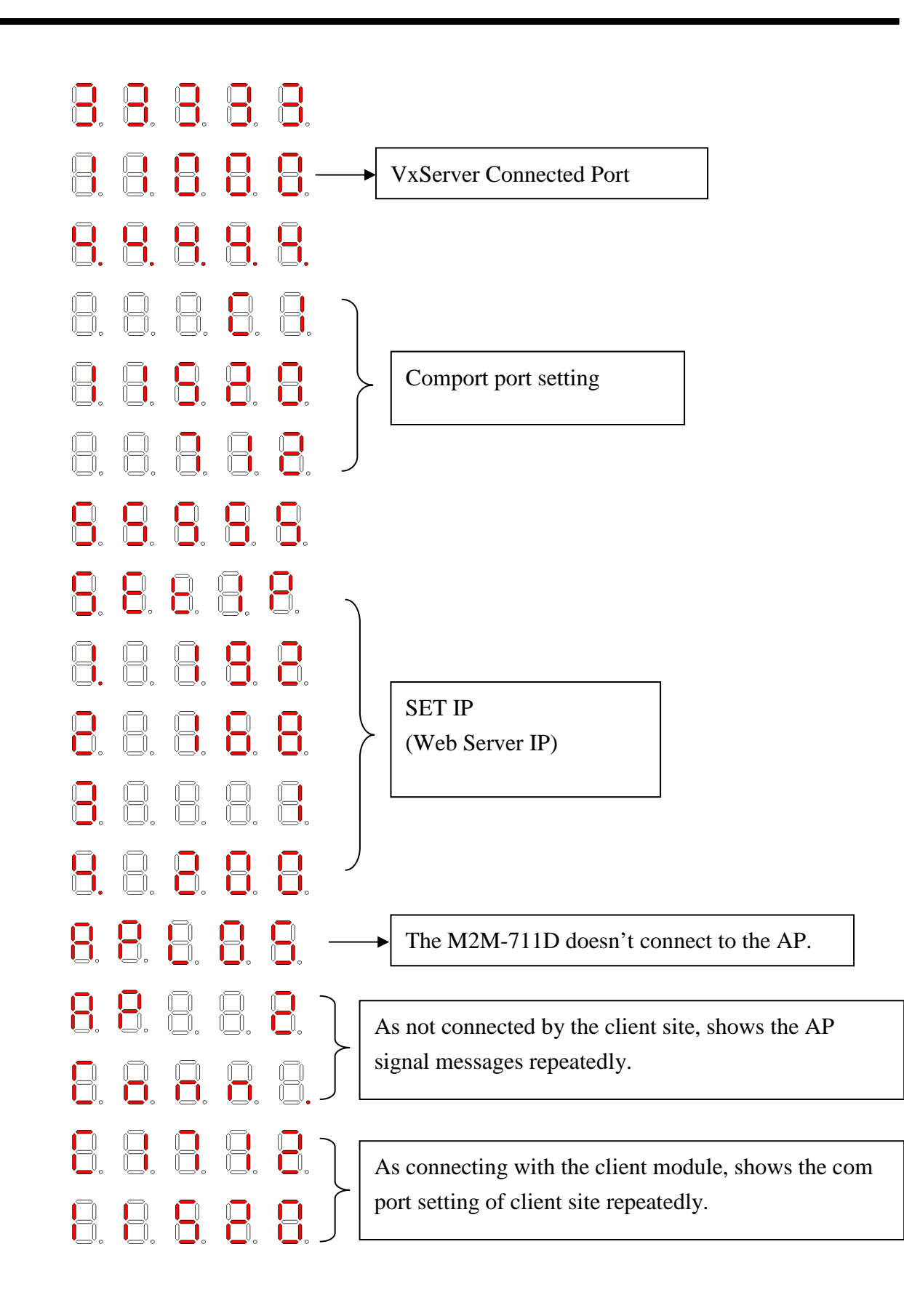

# 7 Segment LED Display of Pair-Connection Server Mode

#### Boot Display:

| Display Process | Information                                                                                                    |
|-----------------|----------------------------------------------------------------------------------------------------|
| 8.8.8.8.        | Initial setting                                                                                                    |
| 8.8.8.8.8.      | Ethernet Pair-Connection Server Mode                                                                                                    |
| 8.8.8.8.        | AP Pair-Connection Server Mode                                                                                                    |
| 8.8.8.8.8.      | Ad Hoc Pair-Connection Server Mode                                                                                                    |
|                 | Shows the local IP or DHCP sequentially                                                                                                    |
| 8. 8. 8. 8. 8.  | Monitor's port                                                                                                    |
| 8. 8. 8. 8. 8.  | Shows the setting of Com port<br>C#:1/2 represents COM1/COM2<br>Baud: 300~115200. 300, 600, 1200, 2400, 4800,<br>9600, 19200, 38400, 57600, 115200 °<br>Data: 7 or 8.<br>Parity: 0(None), 1(Even) or 2(Odd) °<br>Stop: 1 or 2 |
| 8.8.8.8.8.      | In Wi-Fi or Ad Hoc mode, it is shown the IP message set by web server of M2M-711D.                                                                                                    |

# Monitor:

| The Login Display of<br>Pair-Connection Server | Information                                                                               |
|------------------------------------------------|-------------------------------------------------------------------------------------------|
|                                                | Monitoring                                                                                |
| 8. 8. 8. 8.                                    | The host name of the Pair-Connection Client is wrong. Please check the Client name of the |
|                                                | Pair-Connection Server is the same as the                                                 |
|                                                | Client's Host name.                                                                       |
|                                                | It is not connected by the Client module in Ad                                            |
|                                                | Hoc mode.                                                                                 |

|                                                  | In AP mode, When the Wi-Fi has not yet        |  |  |  |
|--------------------------------------------------|-----------------------------------------------|--|--|--|
| 0. 0. 0. 0. 0.                                   | connected, it shows the Wi-Fi signal strength |  |  |  |
|                                                  | (0~3).                                        |  |  |  |
|                                                  | 0 : No signal                                 |  |  |  |
|                                                  | 1 : Weak signal                               |  |  |  |
|                                                  | 2 : Middling signal                           |  |  |  |
|                                                  | 3 : Good signal                               |  |  |  |
|                                                  | The M2M-711D can't connect to the AP in AP    |  |  |  |
| <u>0</u> . 0. <u>0</u> . <u>0</u> . <u>0</u> . – | mode, please check the setting of Wireless    |  |  |  |
|                                                  | Config.                                       |  |  |  |
|                                                  | It shows when users enter the web setting     |  |  |  |
|                                                  | interface in the Ap/Ad Hoc mode.              |  |  |  |

Serial communication messages:

When the M2M-711D is chosen to communicate by the server, the LED display shows comport messages repeatedly.

| Serial communication | Information         |  |
|----------------------|---------------------|--|
| messages             |                     |  |
|                      | Example             |  |
| ũ. ũ. ũ. ũ. ũ.       | Com Port : 1(RS232) |  |
|                      | Date: 8             |  |
|                      | Parity : none       |  |
|                      | Stop bit : 1        |  |
| 8.8.8.8.8            | Baud rate : 9600    |  |

#### 7 Segment LED Display of Pair-Connection Clint Mode

The following message will be shown in Boot Display:

| Display Process | Information                                     |  |  |
|-----------------|-------------------------------------------------|--|--|
|                 | Initial setting                                 |  |  |
| 8. 8. 8. 8. 8.  | Ethernet Client Mode                            |  |  |
|                 | Wi-Fi Client Mode                               |  |  |
|                 | Ad Hoc Client Mode                              |  |  |
|                 | Shows the local IP or DHCP sequentially         |  |  |
|                 | Shows the Server sequentially.                  |  |  |
| 8.8.8.8.        | Shows the connecting port.                      |  |  |
|                 | Shows the setting of Com port.                  |  |  |
|                 | C#:1/2 represents COM1/COM2                     |  |  |
|                 | Baud: 300~115200. 300, 600, 1200, 2400, 4800,   |  |  |
|                 | 9600, 19200, 38400, 57600, 115200 °             |  |  |
|                 | Data: 7 or 8.                                   |  |  |
|                 | Parity: 0(None), 1(Even) or 2(Odd) °            |  |  |
|                 | Stop: 1 or 2                                    |  |  |
|                 | If user is in the Wi-Fi mode or Ad Hoc mode, it |  |  |
| Q. Q. Q. Q. Q.  | shows the IP set by web server.                 |  |  |

Login Server:

When the Startup is successful, will begin the VxServer connection, and login the VxServer, the following is the LED connection display.

| Server messages | Information                                    |  |  |
|-----------------|------------------------------------------------|--|--|
|                 | Flickery: Connection failed.                   |  |  |
|                 | Stable: Connection successful.                 |  |  |
|                 | In the AP/Ad Hoc mode, there is no Server's IP |  |  |
|                 | signal for Ping. Please check the setting of   |  |  |

|                       | Server IP and Wireless Config.                  |  |  |  |  |  |  |
|-----------------------|-------------------------------------------------|--|--|--|--|--|--|
|                       | Shows the wireless signal strength in AP mode.  |  |  |  |  |  |  |
| 0. 0. 0. 0. 0.        | It is not connected by the client module.       |  |  |  |  |  |  |
|                       | 0: No signal                                    |  |  |  |  |  |  |
|                       | 1: Weak signal                                  |  |  |  |  |  |  |
|                       | 2: Middling signal                              |  |  |  |  |  |  |
|                       | 3: Good signal                                  |  |  |  |  |  |  |
|                       | It can't connect with AP in the AP mode, please |  |  |  |  |  |  |
| <u>0. 0. ŭ. ŭ. ŭ.</u> | check the setting of Wireless Config.           |  |  |  |  |  |  |
|                       | It's the light for the setting of Web in AP/Ad  |  |  |  |  |  |  |
|                       | Hoc mode.                                       |  |  |  |  |  |  |

# 3. Configuration and Operation with Web Browser

The M2M-711D module is built-in web server, the user can configure and operate the M2M-711D by web browser (ex: IE).

# 3.1 Connection Setting

Before you open the web browser to configure the module, it needs to connect the M2M-711D and your PC in the same sub network or same Ethernet Switch (as shown in figure 11) and set network settings (such as IP/Mask/Gateway) of the PC. The example of connection setting will be described below and Microsoft Windows XP Professional SP2 is used.

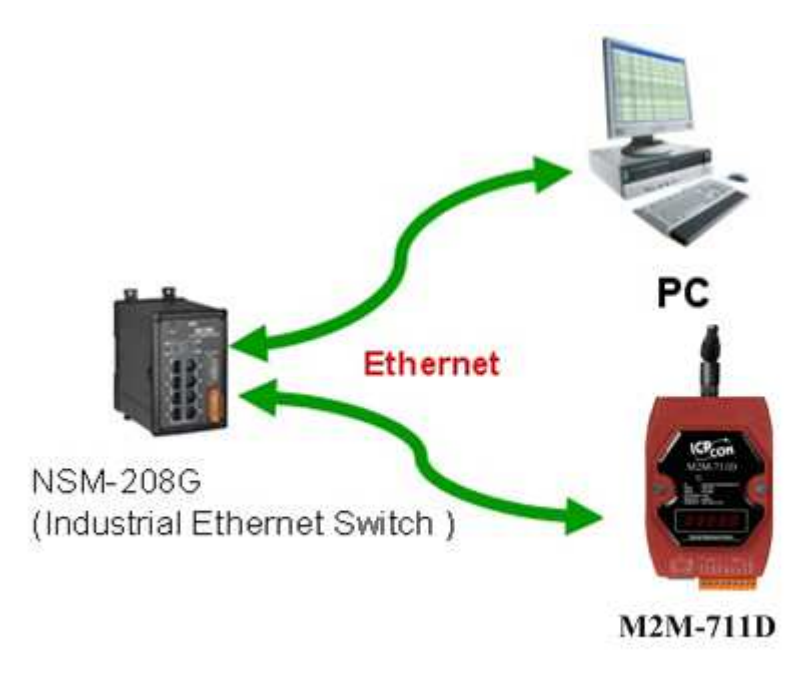

▲The connection architecture of PC and M2M-711D

#### **Connection steps:**

Step1: Open Network Connections

1. Click "start→Settings→Network Connections"

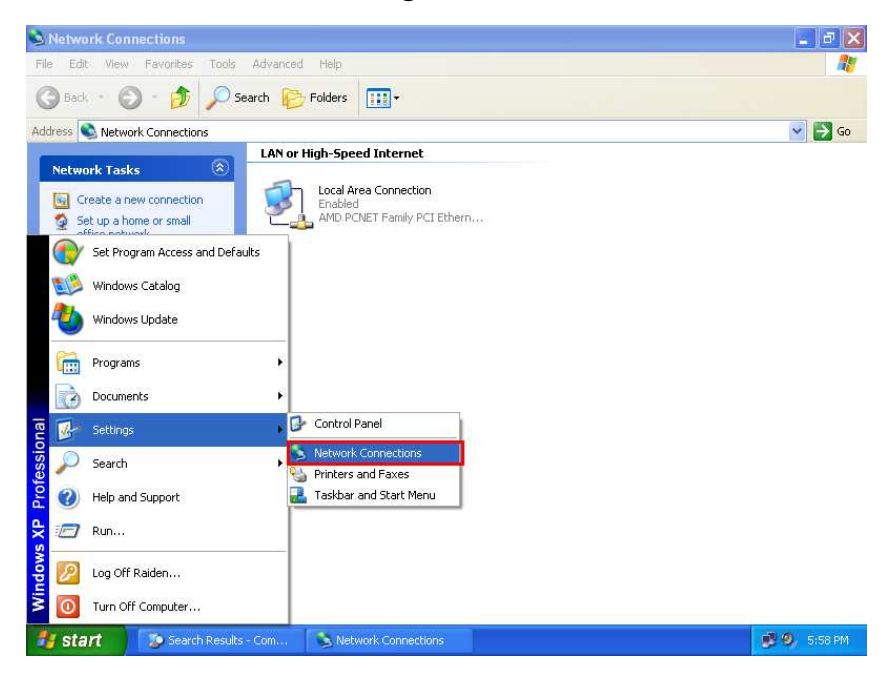

#### Click "Properties" button

| eneral Support   |                   |
|------------------|-------------------|
| Connection       |                   |
| Status:          | Connected         |
| Duration:        | 00:23:43          |
| Speed:           | 10.0 Mbps         |
| Signal Strength: |                   |
| Activity<br>Se   | nt — 🧖 — Received |
| Packets:         | 10,709   8,894    |
| Properties Disa  | ble               |

2. Click Internet Protocol(TCP/IP) and then click the contents

| Connect  | Authentication<br>using:<br>ID PCNET Fan | Advanced                               |                       |  |
|----------|------------------------------------------|----------------------------------------|-----------------------|--|
| Connect  | using:<br>ID PCNET Fan                   |                                        |                       |  |
| B) AN    | ID PCNET Fan                             |                                        |                       |  |
|          |                                          | hily PCI Ethernet                      | Adapter               |  |
|          |                                          |                                        | Configure:            |  |
| This con | nection uses th                          | e following items                      | 0                     |  |
|          | Client for Micro                         | soft Networks                          |                       |  |
| 🛛 🖸 🦲    | File and Printer                         | Sharing for Micr                       | osoft Networks        |  |
| 2        | QoS Packet So                            | cheduler                               |                       |  |
|          | Internet Protoc                          | ol (TCP/IP)                            |                       |  |
|          |                                          | - A.                                   |                       |  |
| In       | tall                                     | Uninstall                              | Properties            |  |
| Descrip  | tion                                     |                                        |                       |  |
| Transr   | nission Control I                        | Protocol/Internel                      | Protocol. The default |  |
| wide a   | rea network pro<br>diverse interco       | ptocol that provid<br>innected network | tes communication     |  |
|          |                                          |                                        | 275)                  |  |
| Show     | icon in notifica                         | tion area when c                       | onnected              |  |
|          |                                          |                                        |                       |  |
|          |                                          |                                        |                       |  |
|          |                                          |                                        |                       |  |

**Step2:** "Internet Protocol Properties" and then click "OK"

button.

| ernet Protocol (TCP/IP) Pr<br>eneral                                                                      | operties                                                                          |
|----------------------------------------------------------------------------------------------------|-----------------------------------------------------------------------------------|
| You can get IP settings assigned a<br>this capability. Otherwise, you nee<br>the appropriate IP settings. | automatically if your network supports<br>d to ask your network administrator for |
| <ul> <li>Ubtain an IP address automa</li> <li>Use the following IP address:</li> </ul>                    | atically                                                                          |
| IP address:                                                                                               | 192.168.1.220                                                                     |
| Subnet mask:                                                                                              | 255 . 255 . 255 . 0                                                               |
| Default gateway:                                                                                          | 20 60 08                                                                          |
| O Obtain DNS server address a                                                                             | automatically                                                                     |
| <ul> <li>O Use the following DNS serve</li> </ul>                                                         | r addresses:                                                                      |
| Preferred DNS server:                                                                                     | 10 10 10                                                                          |
| Alternate DNS server:                                                                                     |                                                                                   |
|                                                                                                    | Advanced                                                                          |
|                                                                                                    | OK Cancel                                                                         |

#### **Step3: test connection**

1. Click "start→Run..."

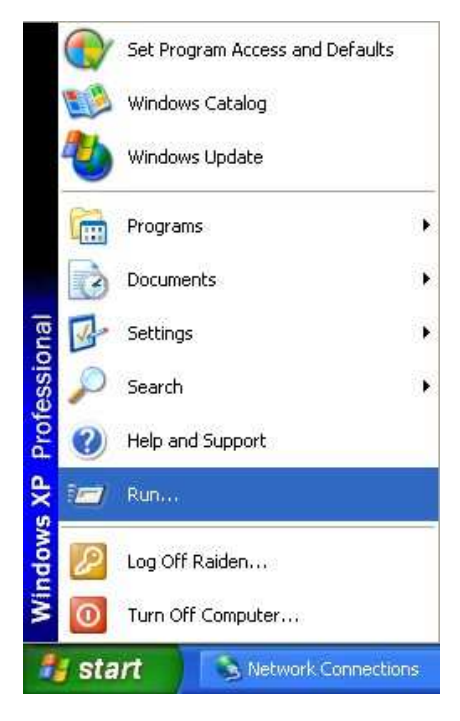

2. Key in "cmd" and then click "OK"

| Run   | 2 🔀                                                                                                    |
|-------|----------------------------------------------------------------------------------------------------|
|       | Type the name of a program, folder, document, or<br>Internet resource, and Windows will open it for you. |
| Open: | cmd 💌                                                                                                    |
|       | OK Cancel Browse                                                                                         |

3. Key in "ping 192.168.1.217" and click "Enter". If the response message shows "Request timed out" (as the following figure), it means the network settings between PC and the module are not correct. Please check the network is available and the settings are all correct.

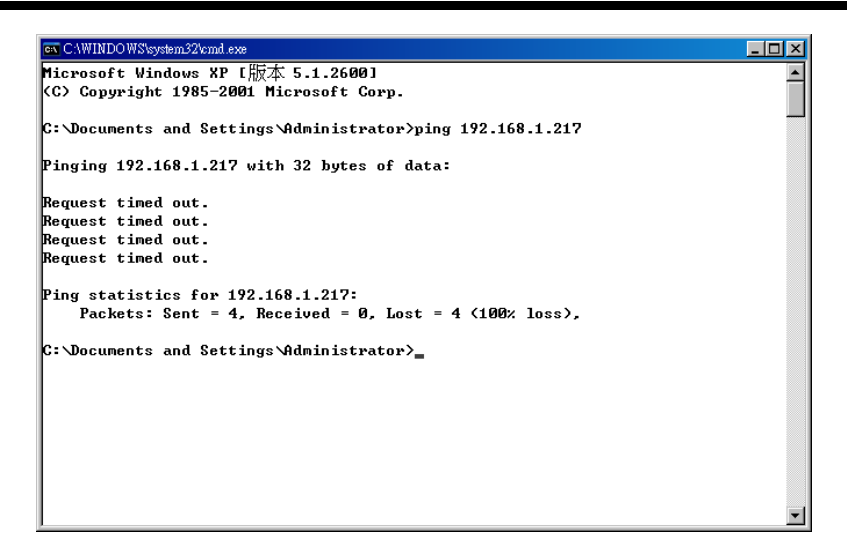

#### If the network settings are correct, it will show

"Packets: Sent=4, Received=4, Lost=0"

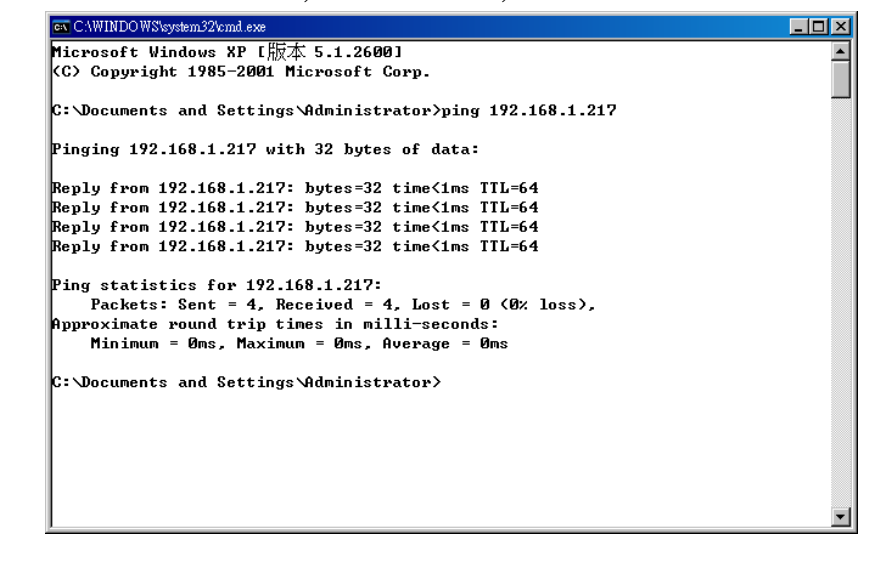

#### **3.2** Web Configuration – Function Menu

Now the PC is set completely and working well with the M2M-711D. Please open web browser (ex: IE, Mozilla, etc) on PC and key in <u>http://192.168.1.217/main.htm</u> in the Address line and then press "Enter" key to link the M2M-711D, as shown below.

|                                                                                              | P-DAS                                   |      |
|----------------------------------------------------------------------------------------------|-----------------------------------------|------|
| Login<br>User Account<br>Standard Config<br>Com Port Config<br>Operation Mode<br>Information | USER Set<br>User root<br>Password ••••• |      |
| (1)                                                                                          | (2)                                     | LCP  |
| http://www.icp                                                                               | udas.com                                | ONS. |

In the above figure, the left side is the function menu and the other side is the setup page in the first page. The contents of "VxServer mode, Pair-Connection Server mode" and "Pair-Connection Client mode" are different, the specification as shown below:

The web function menu of VxServer mode

- Login
- User Account
- Standard Config
- Wireless mode
- Operation Mode
- Information

Reboot

The web function menu of Pair-Connection Server mode

- Login
- User Account
- Standard Config
- > Wireless mode
- > DDNS Config
- Operation Mode
- Information

#### Reboot

The web function menu of Pair-Connection Client mode

- Login
- User Account
- Standard Config
- > Wireless mode
- Com Port Config
- Operation Mode
- Information

#### Reboot

The "Reboot" button can provide the user to save these setting and restart the M2M-711D.

#### 3.3 Sub Web Page

Note: As changing these settings, the M2M-711D need to reset to become effective.

#### 3.3.1 Login

The user login interface: (Default setting – User: root, Password: icpdas )

USER Set

| User     | root  |
|----------|-------|
| Password | ••••• |

# 3.3.2 User Account

enter

After login to the web server, the user name and password can be edited in this page.

|                                                    |                           | S    |  |  |     |
|----------------------------------------------------|---------------------------|------|--|--|-----|
| User Account<br>Standard Config<br>Com Port Config | User                      | root |  |  |     |
| Operation Mode<br>Information                      | Password<br>CheckPassword |      |  |  |     |
| reboot                                             | Change                    |      |  |  |     |
|                                                    |                           |      |  |  |     |
|                                                    |                           |      |  |  |     |
|                                                    |                           |      |  |  | 100 |
| http://www.icp                                     | idas.com                  |      |  |  | DAS |

#### 3.3.3 Standard Config

The different operation modes have the different setting. The description is as follows.

| Select Mode. |                                                     |  |  |  |  |  |
|--------------|-----------------------------------------------------|--|--|--|--|--|
|              | There are three operation modes in M2M-711D.        |  |  |  |  |  |
|              | VxServer mode: M2M-711D connect with PC             |  |  |  |  |  |
|              | directly. (The PC have to install VxServer software |  |  |  |  |  |
|              | and VxComm Driver beforehand.)                      |  |  |  |  |  |
| System       | Pair-Connection Server mode: This mode can          |  |  |  |  |  |
|              | connect with the Pair-Connection Client of M2M      |  |  |  |  |  |
|              | device.                                             |  |  |  |  |  |
|              | Pair-Connection Client mode: This mode can          |  |  |  |  |  |
|              | connect with the Pair-Connection Server of M2M      |  |  |  |  |  |
|              | device.                                             |  |  |  |  |  |

# Select Mode:

#### VxServer mode

| Host Name                          | It can set the name of the module. User can use the clearer and simpler name to recognize.                                                            |  |  |  |  |
|------------------------------------|----------------------------------------------------------------------------------------------------|--|--|--|--|
| Station ID                         | It can offer the identification to VxServer to recognize the different M2M devices, and the Station ID can't be repeated during multiple M2M devices. |  |  |  |  |
| Connect to Server<br>by : IP / DNS | This item set the connection with M2M-711D and VxServer according to VxServer's IP or Domain Name °                                                   |  |  |  |  |
| Server IP                          | Set the VxServer's IP address.                                                                                                    |  |  |  |  |
| Communication Port                 | Set the port number of VxServer. Default Value: 11000                                                                                                 |  |  |  |  |
| Boot Protocol<br>(Static IP /DHCP) | M2M-711D supports two kinds of IP modes; they are "Static IP" and "DHCP". Users can choose one of them to set the Ethernet IP address of M2M-711D.    |  |  |  |  |
| Ethernet IP                        | Set the static IP of Ethernet. It is also the IP for the                                                                                              |  |  |  |  |

| (Web Server IP) | web server. Because when users are in the        |  |  |  |  |  |
|-----------------|--------------------------------------------------|--|--|--|--|--|
|                 | Wireless mode, they must through the IP to       |  |  |  |  |  |
|                 | enter the setting interface of Web Server. We    |  |  |  |  |  |
|                 | recommend users to use the Static IP to          |  |  |  |  |  |
|                 | convenient the setting.                          |  |  |  |  |  |
| Netmask         | When Boot Protocol is "Static IP", the user can  |  |  |  |  |  |
|                 | set subnet mask of M2M-711D in this setting.     |  |  |  |  |  |
| Gateway         | When Boot Protocol is "Static IP", the user can  |  |  |  |  |  |
|                 | set gateway of M2M-711D in this setting.         |  |  |  |  |  |
| DNS Server      | When Boot Protocol is "Static IP", users can set |  |  |  |  |  |
|                 | Domain Name Service Server of M2M-711D in        |  |  |  |  |  |
|                 | this setting.                                    |  |  |  |  |  |

### Pair-Connection Server mode

| Host Nome          | The module name. The maximum character length is          |  |  |  |  |
|--------------------|-----------------------------------------------------------|--|--|--|--|
| Host Maine         | 15.                                                       |  |  |  |  |
|                    | It can set the module name, and the Client Name           |  |  |  |  |
| Client Name        | must be the same as the Host name of                      |  |  |  |  |
| Chent Name         | Pair-Connection that will be connected. The               |  |  |  |  |
|                    | maximum character length is 15.                           |  |  |  |  |
|                    | Users can set the port number of the Pair-Connection      |  |  |  |  |
| Listen Port        | server, and that must be the same with the                |  |  |  |  |
|                    | Communication Port of Pair-Connection Client.             |  |  |  |  |
|                    | Default Value: 11000.                                     |  |  |  |  |
|                    | Set whether the module transmit the heartbeat in the      |  |  |  |  |
| Heart Bit          | Pair-Connection mode. We recommend users to set           |  |  |  |  |
|                    | Enable.                                                   |  |  |  |  |
| Boot Protocol      | M2M-711D supports two kinds of IP modes; they             |  |  |  |  |
| (Static ID /DUCD)  | are "Static IP" and "DHCP". User can choose one of        |  |  |  |  |
| (Static IF /DITCF) | them to set the Ethernet IP address of M2M-711D.          |  |  |  |  |
|                    | Set the IP address of Ethernet. It is also the IP for the |  |  |  |  |
|                    | web server.                                               |  |  |  |  |
| Ethernet IP        | Because when users are in the Wireless mode,              |  |  |  |  |
| (Web Server IP)    | they must through the IP to enter the setting             |  |  |  |  |
|                    | interface of Web Server. We recommend users to            |  |  |  |  |
|                    | use the Static IP to convenient the setting.              |  |  |  |  |

| Netmask    | When Boot Protocol is "Static IP", the user can  |  |  |
|------------|--------------------------------------------------|--|--|
|            | set subnet mask of M2M-711D in this setting.     |  |  |
| Gateway    | When Boot Protocol is "Static IP", the user can  |  |  |
|            | set gateway of M2M-711D in this setting.         |  |  |
| DNS Server | When Boot Protocol is "Static IP", users can set |  |  |
|            | Domain Name Service Server of M2M-711D in this   |  |  |
|            | setting.                                         |  |  |

# Pair-Connection Client mode

| Host Name                          | It can set the name of the module. User can use the clearer and simpler name to recognize. The name must be the same as the Client Name of Pair-Connection Server when the system is connecting with Pair-Connection Server. The maximum character length is 15. |  |  |  |  |  |
|------------------------------------|----------------------------------------------------------------------------------------------------|--|--|--|--|--|
| Connect to Server<br>by : IP / DNS | This item set the connection with Pair-Connection<br>Server according to the IP of Pair-Connection<br>Server or Domain Name •                                                                                                    |  |  |  |  |  |
| Server Name                        | Users can set the Server Name of the server that the client wants to connect to. The maximum character length is 15.                                                                                                    |  |  |  |  |  |
| Server IP                          | Users can set the IP address of the server that the client wants to connect to.                                                                                                    |  |  |  |  |  |
| Communication Port                 | Set the port number of the server that will be linked<br>by clients, and its default value is 11000.                                                                                                    |  |  |  |  |  |
| Boot Protocol<br>(Static IP /DHCP) | M2M-711D supports two kinds of IP modes; they<br>are "Static IP" and "DHCP". Users can<br>choose one of them to set the Ethernet IP address of<br>M2M-711D.                                                                                                    |  |  |  |  |  |
|                                    | Set the IP address of Ethernet. It is also the IP for the web server.                                                                                                    |  |  |  |  |  |
| Ethernet IP                        | Because when users are in the Wireless mode,                                                                                                    |  |  |  |  |  |
| (Web Server IP)                    | they must through the IP to enter the setting                                                                                                    |  |  |  |  |  |
|                                    | interface of Web Server. We recommend users                                                                                                    |  |  |  |  |  |
|                                    | to use the Static IP to convenient the setting.                                                                                                    |  |  |  |  |  |
| Netmask                            | When Boot Protocol is "Static IP", users can set                                                                                                    |  |  |  |  |  |

|            | subnet mask of M2M-711D in this setting.         |  |  |  |  |
|------------|--------------------------------------------------|--|--|--|--|
|            | When Boot Protocol is "Static IP", users can set |  |  |  |  |
| Galeway    | gateway of M2M-711D in this setting.             |  |  |  |  |
| DNS Server | When Boot Protocol is "Static IP", users can set |  |  |  |  |
|            | Domain Name Service Server of M2M-711D in        |  |  |  |  |
|            | this setting.                                    |  |  |  |  |

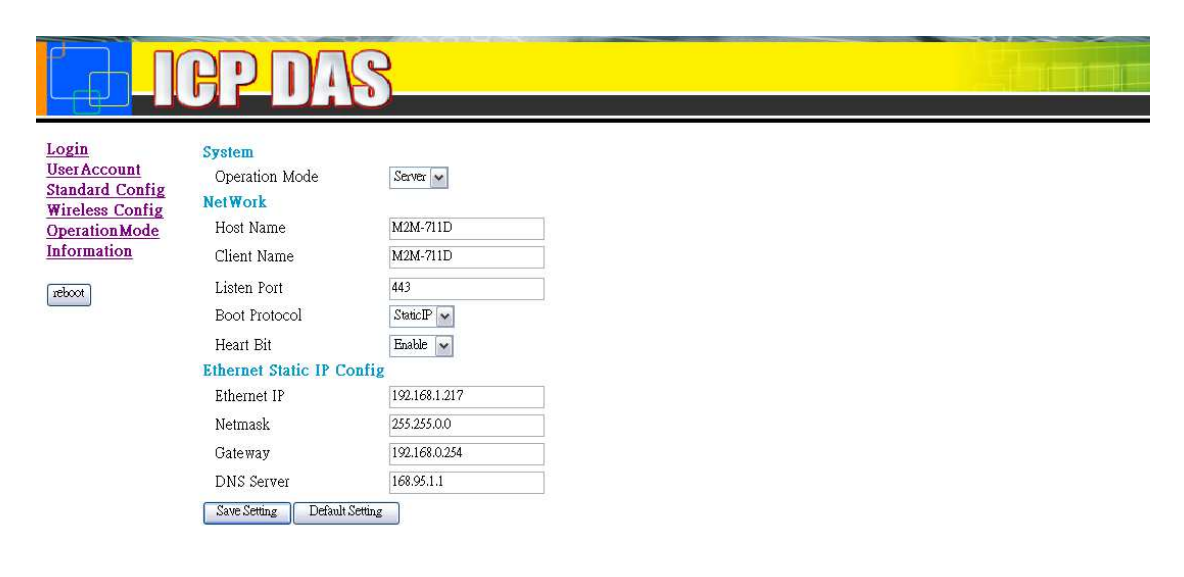

#### http://www.icpdas.com

# 3.3.4 Wireless Config

The different configurations are according to the different Wi-Fi modes. Specifications are shown below:

| AP mode:          |                                                      |  |  |  |
|-------------------|------------------------------------------------------|--|--|--|
|                   | Disable: Transmit data by Ethernet NOT Wi-Fi.        |  |  |  |
| Wi Ei Modo        | AP mode: Transmit data by 802.11b/g, and must        |  |  |  |
|                   | have Wi-Fi AP in the site.                           |  |  |  |
|                   | Ad Hoc mode: Establish the Ad Hoc wireless           |  |  |  |
|                   | network to communicate. The M2M-711D connects        |  |  |  |
|                   | with another M2M-711D by Ad Hoc.                     |  |  |  |
|                   | SSID means "Service Set Identifier". It must be the  |  |  |  |
| SSID              | same with the SSID of Wi-Fi AP, and its maximum      |  |  |  |
|                   | length is 20.                                        |  |  |  |
|                   | It's the Wi-Fi channel, 2.4GHz. It must be the same  |  |  |  |
| Channel           | with the Channel of Wi-Fi AP, and the AUTO mode      |  |  |  |
|                   | can set the Channel of Wi-Fi AP automatically.       |  |  |  |
|                   | The encryption of Wi-Fi. The Wi-Fi network must      |  |  |  |
|                   | have the same encryption cause that the encryptions  |  |  |  |
|                   | of Wi-Fi and Wi-Fi AP are must the same with each    |  |  |  |
|                   | other.                                               |  |  |  |
|                   | The security key setting.                            |  |  |  |
|                   | WEP-64 : The length is 10.                           |  |  |  |
| Passphrase        | WEP-128 : The length is 26.                          |  |  |  |
|                   | WPA-TKIP : The length is 8~31.                       |  |  |  |
|                   | WPA2-AES : The length is $8 \sim 31$ .               |  |  |  |
|                   | M2M-711D supports two kinds of IP modes for          |  |  |  |
| Boot Protocol     | Wi-Fi; they are "Static IP" and "DHCP". Users        |  |  |  |
| (Static IP /DHCP) | can choose one of them to set the Wi-Fi IP address   |  |  |  |
|                   | of M2M-711D.                                         |  |  |  |
| Wi-Fi IP          | Set the Wi-Fi IP.                                    |  |  |  |
| Wi Ei Mosk        | When Boot Protocol is "Static IP", Users can set the |  |  |  |
|                   | Wi-Fi subnet mask of Wi-Fi network in this setting.  |  |  |  |
| Gataway           | When Boot Protocol is "Static IP", Users can set the |  |  |  |
| Galeway           | gateway of Wi-Fi network in this setting.            |  |  |  |
|                   |                                                      |  |  |  |

AP mode:

| DNS Server                          | When Boot Protocol is "Static IP", Users can set DNS server of M2M-711D in this setting.           |
|-------------------------------------|----------------------------------------------------------------------------------------------------|
| Listen Port<br>(只支援 Server<br>mode) | The listen port of server for the client module connecting in the AP mode. Default Value is 11000. |

### Ad Hoc mode:

|               | Ethernet mode: Transmit data by Ethernet NOT        |  |  |  |  |  |
|---------------|-----------------------------------------------------|--|--|--|--|--|
|               | Wi-Fi.                                              |  |  |  |  |  |
|               | AP mode: Transmit data by 802.11b/g, and must       |  |  |  |  |  |
| Wireless Mode | have Wi-Fi AP in the site.                          |  |  |  |  |  |
|               | Ad Hoc mode : Establish the Ad Hoc wireless         |  |  |  |  |  |
|               | network to communicate. The M2M-711D connects       |  |  |  |  |  |
|               | with another M2M-711D by Ad Hoc.                    |  |  |  |  |  |
| SSID          | SSID means "Service Set Identifier". It must be the |  |  |  |  |  |
|               | same with the SSID of Wi-Fi AP, and its maximum     |  |  |  |  |  |
|               | length is 20.                                       |  |  |  |  |  |
|               | It is the Ad Hoc channel, 2.4GHz. It must be the    |  |  |  |  |  |
| Channel       | same with the Channel of another M2M-711D. This     |  |  |  |  |  |
|               | mode doesn't support AUTO function.                 |  |  |  |  |  |
|               | The encryption of Ad Hoc must be the same with      |  |  |  |  |  |
| Enometica     | the M2M-711D's.                                     |  |  |  |  |  |
| Encryption    | This mode doesn't support WPA-TKIP, WAP2-AES        |  |  |  |  |  |
|               | data encryption.                                    |  |  |  |  |  |
|               | The passphrase of encryption must be the same with  |  |  |  |  |  |
|               | the encryption setting of M2M-711D.                 |  |  |  |  |  |
| Passphrase    | WEP-64 : The length is 10.                          |  |  |  |  |  |
|               | WEP-128 : The length is 26.                         |  |  |  |  |  |
| Ad Hoc IP     | The IP address in Ad Hoc mode.                      |  |  |  |  |  |
| Listen Port   | The listen port of server for the client module     |  |  |  |  |  |
| (Server mode) | connectiong. The Default Value is 11000.            |  |  |  |  |  |

#### 3.3.5 DDNS Config

When the M2M-711D plays the role of server and the Boot Protocol isn't "Static IP", the client may not connect with the server. We provide a solution , DDNS, for solving this problem. When the IP address of server is changed, the server will register current IP to website thar provides DDNS service. The client can connect with the server by domain name that the user registers.

NOTE: Different companies provide different DDNS service register way. In order to make it correctly work, we recommend users to use the DDNS service that provided by DynDNS Company. DynDNS website: <u>http://www.dyndns.com/</u>.

- 1. Create your Dynamic DNS account
  - (1) Please open web browser (ex: IE, Mozilla, etc.) on PC and key in <u>http://www.dyndns.com</u> in the Address line and then press Enter.
  - (2) Key in "User name" and "Password" and click "Login" button. If the user has not created user account, please click "Create Account" Hyper link to create user account and then login your account.

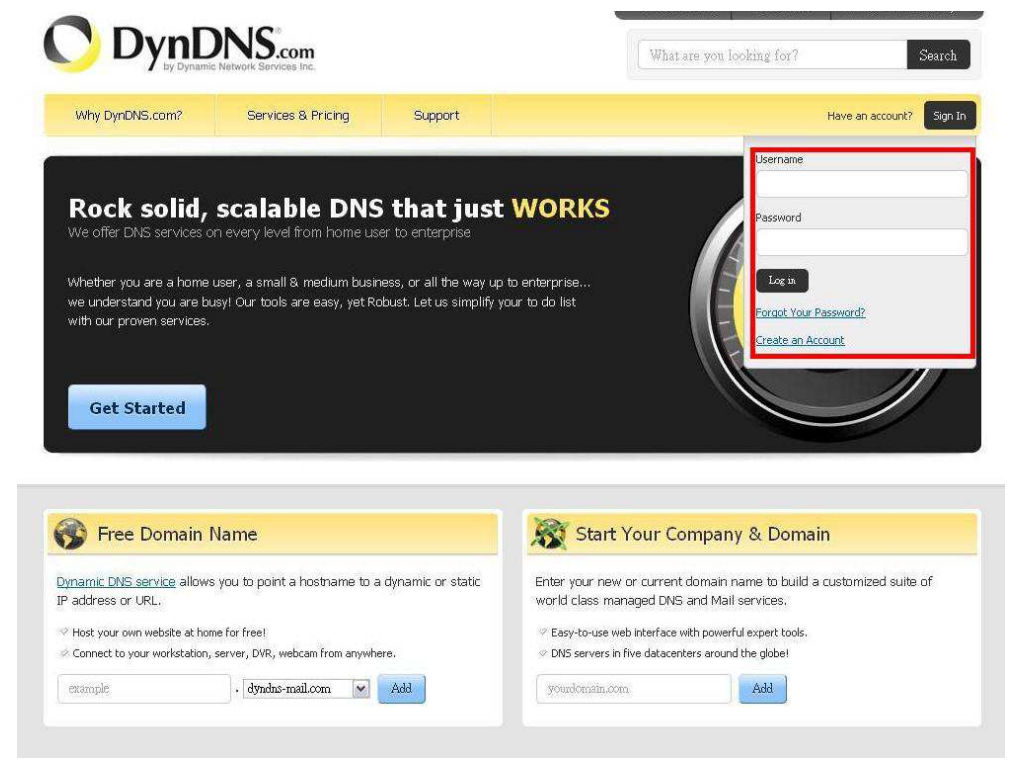

(3) Click "Service & Pricing" Hyperlink to enter Services page.

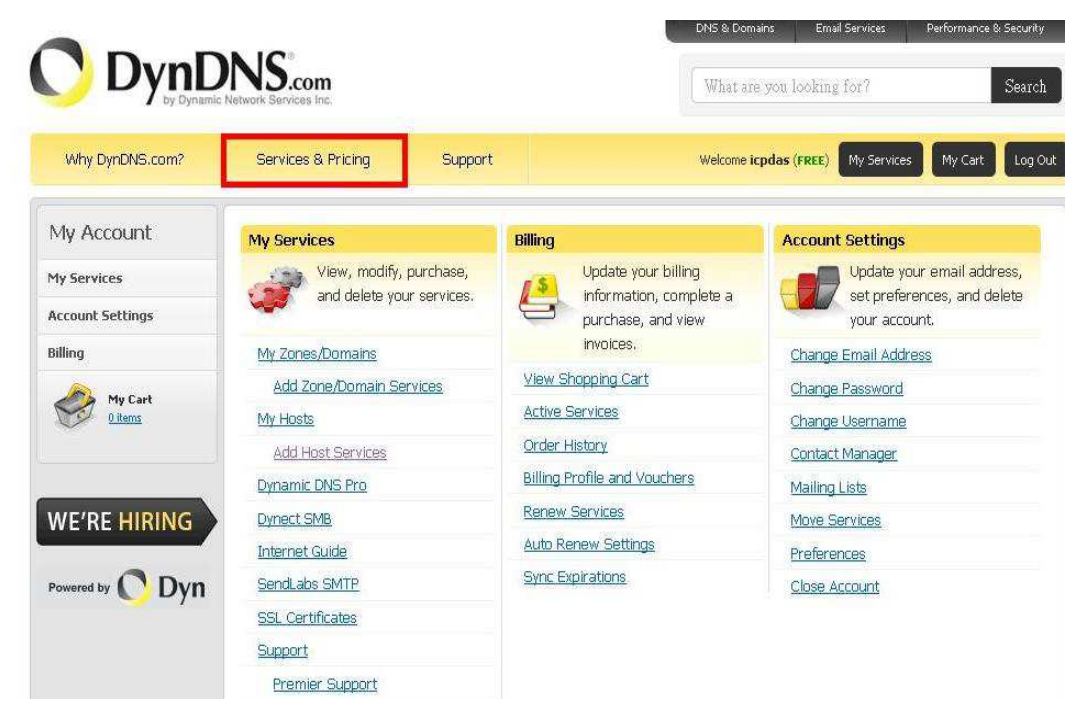

(4) Click "DynDNS Free" Hyperlink to enter the page of Dynamic DNS Free.

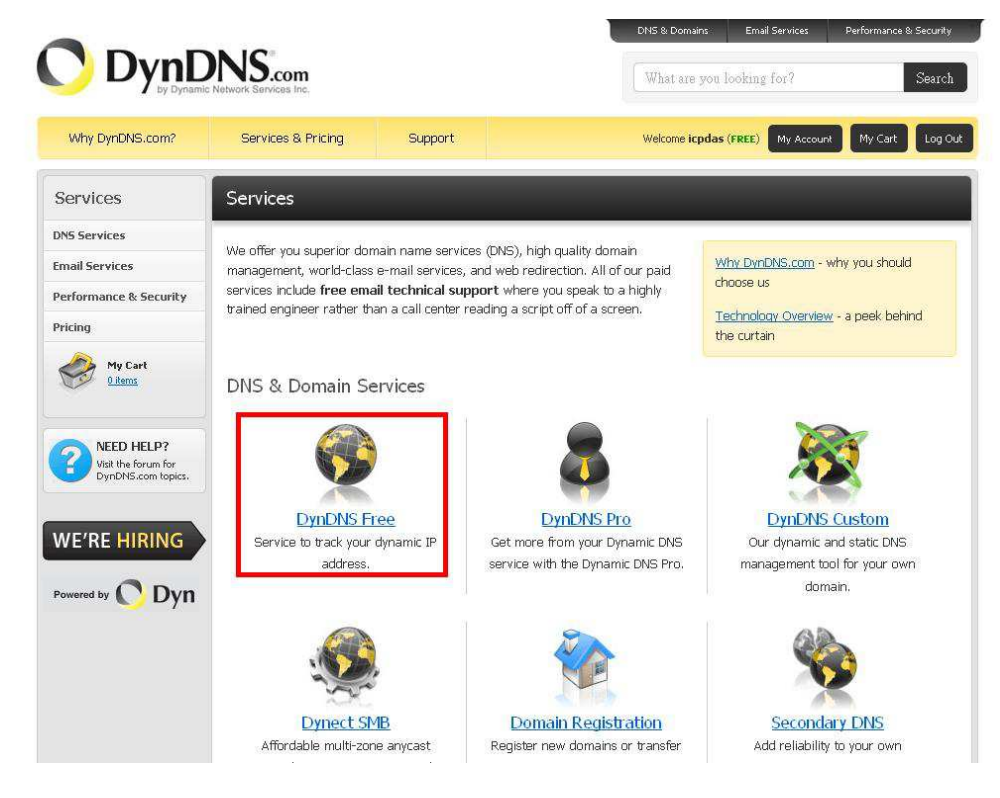

# (5) Click "Create Free Hostname" to apply the DDNS.

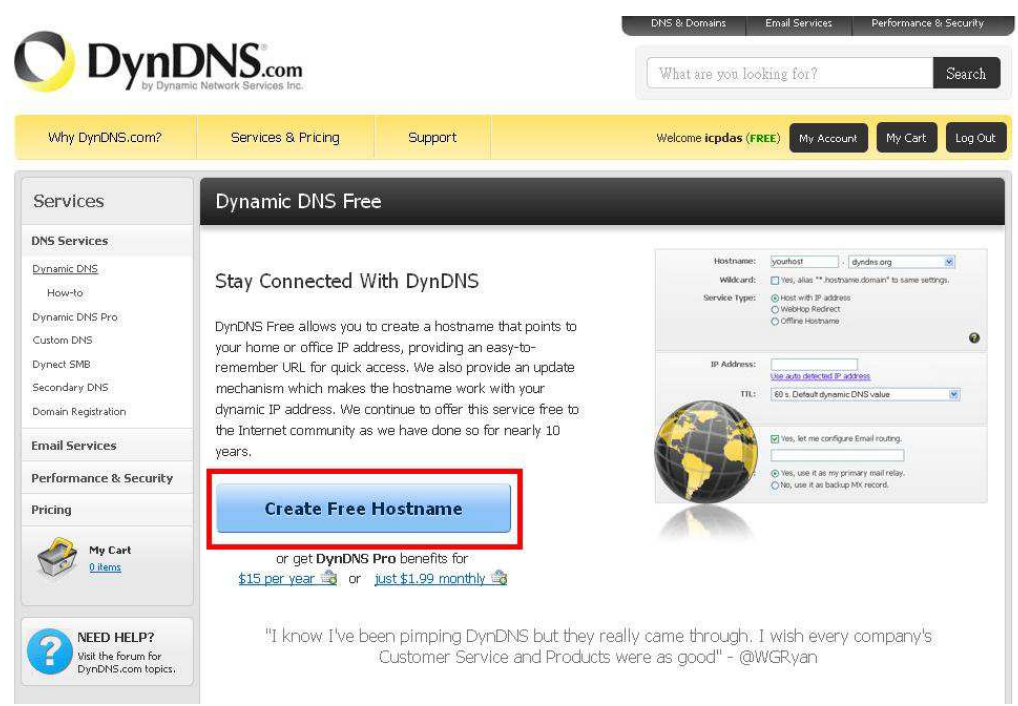

(6) Key in the Domain Name and select host name (icpdas.homelinux.com), and key in IP address of the server. Never mind the other settings and click "Create Host" button.

| Why DynDNS.com?                                                               | Services & Pricing Support Welcome icpdas (FREE) My Account My Cart Log Ou                                                                                                    |
|-------------------------------------------------------------------------------|----------------------------------------------------------------------------------------------------|
| My Account                                                                    | Add New Hostname                                                                                                    |
| My Services                                                                   |                                                                                                    |
| Dynamic DNS Pro<br>Internet Guide<br>SLA<br>Premier Support                   | To get the full benefits of Dynamic DNS, including premium subscriber domains and other features, add Dynamic DNS Pro to your shopping cart a (or try it with \$1.99 monthly subscription).                                                                                                    |
| Domain names, DNS hosting,<br>Sendlabs e-mail services                        | Hostname: ICPDAS . dyndns-at-home.com                                                                                                    |
| Dynamic DNS Hosts<br>Dynect SMB<br>SendLabs SMTP                              | Wildcard:       create "*.host.dyndns-yourdomain.com" alias         only for DynDNS Pro users       (for example to use same settings for         www.host.dyndns-yourdomain.com)                                                                                                    |
| SSL Certificates<br>Renew Services<br>Auto Renew Settings<br>Sync Expirations | Service Type: <ul> <li>Host with IP address</li> <li>WebHop Redirect (URL forwarding service)</li> <li>Offline Hostname</li> </ul>                                                                                                    |
| Account Settings                                                              | IP Address: 61.219.167.36                                                                                                    |
| My Cart<br><u>Qitems</u>                                                      | TTL value is 60 seconds.       Edit TTL         Mail Routing:       I have mail server with another name and would like to                                                                                                    |
| WE'RE HIRING                                                                  | What do you want to use this host for?         Select services and devices you would like to use with this hostname.         Work From Home Office or VPN:         vpn       remote file access         remote file access       remote desktop         mail server       web server         chat server       ftp backup         ssh       database         volp         Hosting and Design For Web Sites and Blogs:         blog       gallery         wiki       portfolio         ecommerce       web page         Remote Access For Devices:       dvr         dvr       webcam         data storage       cctv         blog       cata storage         core       printer |
|                                                                               | thermostat weather station game server nome automation                                                                                                    |

| Host Services             |                |                                                                                                    |  | <u>↑ My Services</u>  |
|---------------------------|----------------|----------------------------------------------------------------------------------------------------|--|-----------------------|
|                           |                | Just signed up for my free domain<br>name with DynDNS! Now I can remote<br>desktop, host web sites at home, and<br>more.<br><b>Show us some love!</b> |  |                       |
| <u>Hostname</u>           | <u>Service</u> | <u>Details</u>                                                                                                    |  | Last Updated          |
| icpdas.dyndns-at-home.com | Host           | 61.219.167.36                                                                                                    |  | Mar. 29, 2011 4:34 AM |
| <u>» Host Update Logs</u> |                |                                                                                                    |  | Add New Host          |

# 2. DDNS Config Specification

| DDNS        | Disable / Enable                                   |
|-------------|----------------------------------------------------|
| DDING       | Users can set the DDNS function enable or disable. |
| Liest Norma | Key in your Domain Name                            |
| Host Name   | (ex: icpdas.dyndns-at-home.com)                    |
| User Name   | Key in your User Name of registered.               |
| Password    | Key in your Password of registered.                |

# DDNS Config

| DDNS         | Enable 😽                  |
|--------------|---------------------------|
| Host name    | icpdas.dyndns-at-home.com |
| User Name    | ICPDAS                    |
| Password     | 123456                    |
| Save Setting | Default Setting           |

#### 3.3.6 Com Port Config (Pair-Connection mode)

The setting of Com Port is different between VxServer mode and Pair-Connection mode. In the VxServer mod, M2M-711D can set the Com Port in accordance with the opened Com Port in PC. In the Pair-Connection mode, users must set the Com Port Parameters on their own via web.

Com Port Config provides users set Com Port communication settings between Pair-Connection Server and Pair-Connection Client. For example, when the settings between Pair-Connection Server and Pair-Connection Client are different, the system will set based on server-side in the data transmission. The setting will take effect after reboot.

| Port         | RS232 / RS485                                               |
|--------------|-------------------------------------------------------------|
|              | Choose one of the M2M-711D Com Port communication           |
|              | ways from RS-232 or RS-485.                                 |
| Remote Port  | Set the corresponding com port of Client                    |
| Baud Rate    | 1200 / 2400 / 4800 / 9600 / 19200 / 38400 / 57600 / 115200  |
|              | bps                                                         |
| Data Bits    | 7 / 8 data bits                                             |
| Parity       | None / Odd / Even                                           |
| Stop Bits    | 1 / 2 stop bits.                                            |
|              | If the value of Data bit is 7, the Stop Bits will be set 2. |
| Flow Control | None / Hardware / XonXoff                                   |

# **Com Port Config**

| Port           | RS232 🗸         |
|----------------|-----------------|
| RemotePort     | RS232 🗸         |
| Baud Rate      | 115200 🖌        |
| Data Bits      | 8 🗸             |
| Parity         | None 🗸          |
| Stop Bits      | 1 💌             |
| Flow Control   | None 💌          |
| Change Setting | Default Setting |

#### 3.3.7 Operation Mode

This mode offer the operation interface of serial communication, users can select the communication settings they want to do at once via this mode, and the setting isn't boot configuration. Thus it will be limited in current operation.

| operation.                |                                                      |
|---------------------------|------------------------------------------------------|
| Remote IP                 |                                                      |
| (Ethernet Pair-Connection | Show the current Pair-Connection Client IP.          |
| Server only)              |                                                      |
| Port                      | Show the communication port (RS232/RS485).           |
| Remote Port               |                                                      |
| (Ethernet Pair-Connection | Show the remote Port assignment.                     |
| Server only)              |                                                      |
|                           | Communication rate of Comport                        |
| Baud Rate                 | (1200 / 2400 / 4800 / 9600 / 19200 / 38400 / 57600 / |
|                           | 115200 bps)                                          |
| Data Dita                 | The data length of Com Port communication.           |
| Data Bits                 | (7 / 8 data bits)                                    |
| Parity                    | Show the Parity of Com Port (None / Odd / Even).     |
| Stop Bits                 | Show the Stop Bits of Com Port (1 / 2 stop bits).    |
| Elere Cantral             | Show the flow control of Com Port. (None /           |
| Flow Control              | Hardware / XonXoff)                                  |
| Get Status 按鈕             |                                                      |
| (Ethernet mode only)      | Get the current status of communication assignment.  |

# **Communication configureg**

| Remote IP    | 0.0.0.0   |   |
|--------------|-----------|---|
| Port         | RS232     | * |
| RemotePort   | RS232     | ~ |
| Baud Rate    | 115200    | * |
| Data Bits    | 8         | ~ |
| Parity       | None      | * |
| Stop Bits    | 1         | * |
| Flow Control | None      | * |
|              | GetStatus |   |

# 3.3.8 Information

- (1)OS version
- (2) XS Version
- (3) Firmware Version
- (4) Wi-Fi Firmware Version
- (5) IP : Show the current IP
- (6) Subnet Mask
- (7) Mac Address
- (8) Wi-Fi Mac Address
- (9) System state:

|        | "Listen": The system is monitoring.                    |
|--------|--------------------------------------------------------|
| Server | "Communication": Server is communicating with          |
|        | clients.                                               |
|        | "Initok": Finish system initial.                       |
| Client | "try to connect" : Clients try to connect with server. |
| Chem   | "Login": Clients login successful.                     |
|        | "Communication" : Server is                            |

# Information

| OS Version :             | 2.2.15[Apr 29 2008] |
|--------------------------|---------------------|
| XS Version :             | 0.9.3.14            |
| Firmware Version :       | V1                  |
| Wi-Fi Firmware Version : | ID807b06            |
| System State:            | Init ok             |
| Ethernet Config          |                     |
| IP :                     | 192.168.1.217       |
| SubnetMask :             | 255.255.0.0         |
| Gateway :                | 192.168.0.254       |
| MacAddress :             | 00:0D:E0:03:04:56   |
| Wireless Config          |                     |
| IP :                     | 192.168.1.200       |
| SubnetMask :             | 255.255.0.0         |
| Gateway :                | 192.168.0.254       |
| Wi-Fi Mac Address :      | 00:27:13:7F:68:F9   |

# 4. VxComm Applications

### 4.1 VxServer Introduction

The VxServer is a virtual com middleware software. The VxServer with VxComm Driver can create virtual COM ports in Windows and maps them to the serial ports of the GT-541/M2M-710D/M2M-711D devices through the Ethernet, GPRS, 3G and Wi-Fi network. The user's RS-232 client programs need only to change to the virtual COM port to access the serial devices connected to the device servers through the network.

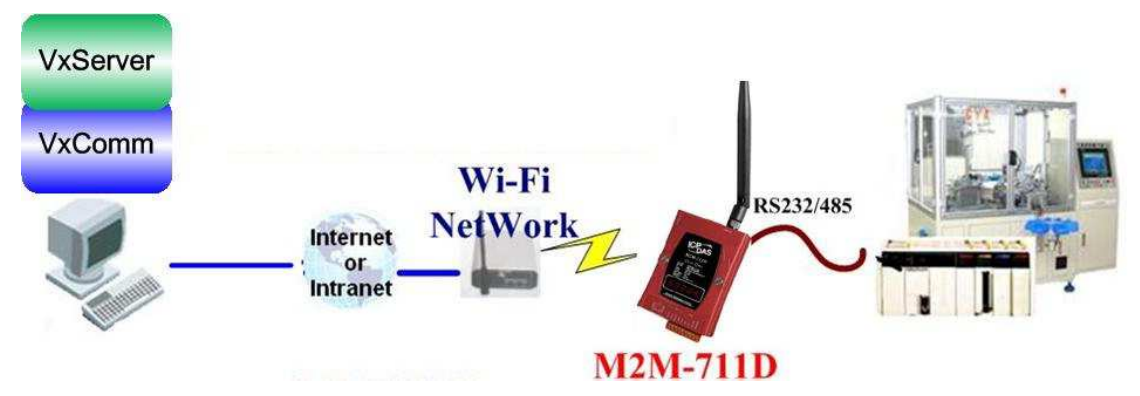

# 4.2 VxServer Installation

VxServer Software download link: <u>http://ftp.icpdas.com/pub/cd/usbcd/napdos/vxserver/software/</u> VxServer user manual:

http://ftp.icpdas.com/pub/cd/usbcd/napdos/vxserver/manual/

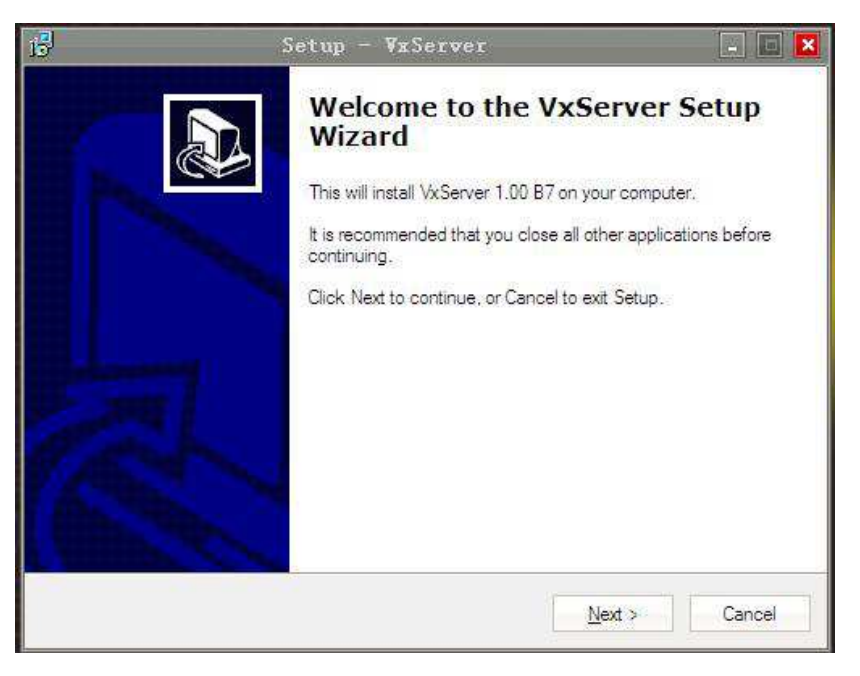

# 4.3 VxComm Introduction

VxComm(Virtual Com) can create virtual COM ports in Windows and maps them to the serial ports of the M2M-711D devices through the Ethernet / Wi-Fi network. The user's RS-232 client programs need only to change to the virtual COM port to access the serial devices connected to the device servers through the network. Servicemen can maintain remote machines as real as he has been on the spot. That can not only reduce the business travel cost, but also save the time of waiting for maintaining equipments.

# 4.4 VxComm Driver Installation

Download VxComm Driver:

http://ftp.icpdas.com/pub/cd/8000cd/napdos/driver/vxcomm\_dri ver/

"VxComm2K\_v2.11.05\_setup.exe" for Windows NT4.0, 2000 /XP/2003 and Vista32 (32-bit)

"VxComm98.exe" for Windows 95/98/ME

Please select the most suitable for your Windows and download the latest version. And then, run the installer.

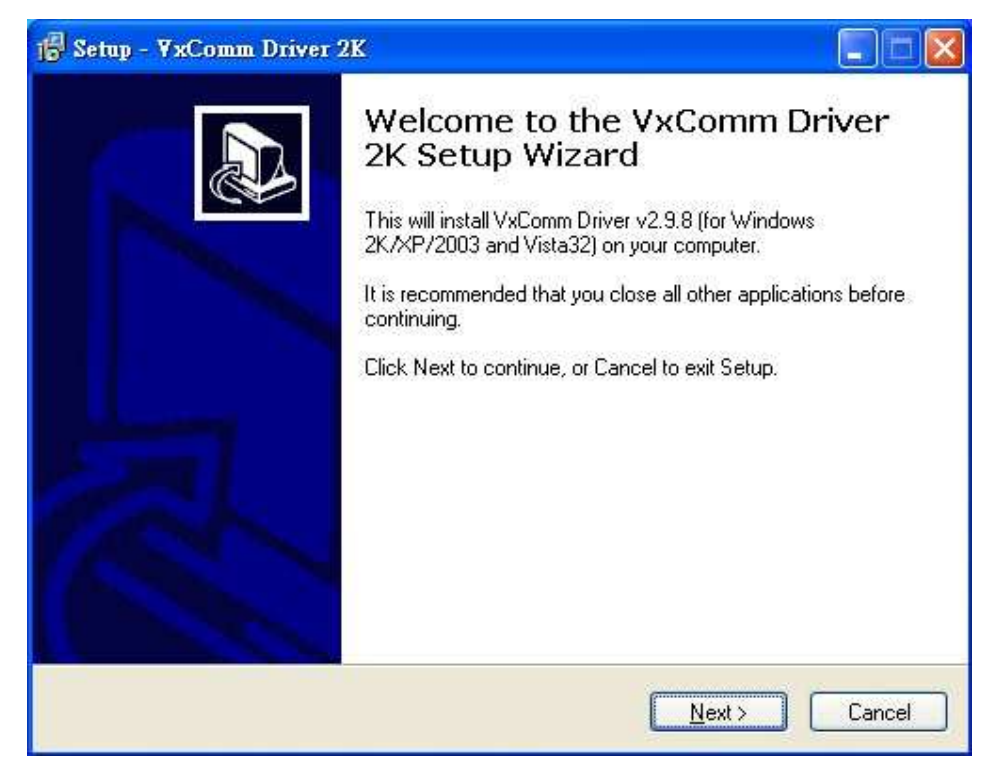

# 4.5 VxServer Working Step1: Open VxServer

|                | <u>E</u> xit     |                       |                         |                      |                  |                    |
|----------------|------------------|-----------------------|-------------------------|----------------------|------------------|--------------------|
| /irtual IP     | Module           | Alias                 | Com Number              | Heartbeat (unit:sec) | Remote Client IP | Remote Client Port |
|                |                  |                       |                         |                      |                  |                    |
|                |                  |                       |                         |                      |                  |                    |
|                |                  |                       |                         |                      |                  |                    |
|                |                  |                       |                         |                      |                  |                    |
|                |                  |                       |                         |                      |                  |                    |
|                |                  |                       |                         |                      |                  |                    |
|                |                  |                       |                         |                      |                  |                    |
| / Time         | Messaq           | e                     |                         |                      |                  |                    |
|                | Server S         | tarted(Local IP: 61.2 | 19.167.33, Local PORT:  | 11000)               |                  |                    |
| 11/04 14:51:02 |                  |                       |                         |                      |                  |                    |
| 11/04 14:51:02 |                  |                       |                         |                      |                  |                    |
| 11/04 14:51:02 |                  |                       |                         |                      |                  |                    |
| 11:04 14:51:02 |                  |                       |                         |                      |                  |                    |
| 11/U4 14:51:02 | 7: 64 040 467 00 |                       |                         |                      |                  |                    |
| tarted         | P: 61.219.167.33 | al PORT: 11000 V)     | «Comm Driver is running | I.                   |                  |                    |

Note: It means successful start if the Server States show "Server Started".

**Step2**: There are M2M-711D modules successful connect. As shown below:

| Virtual IP                             | Module<br>M2M 711D         | Alias              | Com Number                              | Heartbeat   | Remote Client IP        | Remote Client Port | Signal Qual  |
|----------------------------------------|----------------------------|--------------------|-----------------------------------------|-------------|-------------------------|--------------------|--------------|
| 121.1.11.1                             |                            | IVIZIVE7 11D       |                                         | 10          | 192.166.0.129           | 1805               | <u>-</u> 80% |
|                                        |                            |                    |                                         |             |                         |                    |              |
|                                        |                            |                    |                                         |             |                         |                    |              |
|                                        |                            |                    |                                         |             |                         |                    |              |
|                                        |                            |                    |                                         |             |                         |                    |              |
|                                        |                            |                    |                                         |             |                         |                    |              |
|                                        |                            |                    |                                         |             |                         |                    |              |
|                                        |                            |                    |                                         |             |                         |                    |              |
| ate / Time                             | Message                    |                    | 7 44 48 actablishes                     |             |                         | DODT 4905          |              |
| 011/12/21 10.28.5<br>011/12/21 10:28:5 | a The Remo<br>4 Server Sta | ited/Local IP: 127 | 7.11.1 establishes<br>2.168.0.171 Local | PORT: 11000 | 011. (IP. 192.106.0.129 | , PURT. 1805)      |              |
| 711712721 10.20.0                      |                            |                    | 2.100.0.111,2000                        |             |                         |                    |              |
|                                        |                            |                    |                                         |             |                         |                    |              |
|                                        |                            |                    |                                         |             |                         |                    |              |

**Step3**: Open VxComm and add into M2M-711D VxComm Server

| audrate<br>/A<br>ynamic |
|-------------------------|
| /A<br>ynamic            |
| vnamic                  |
| , name                  |
|                         |
|                         |
| DUCD                    |
|                         |
| 2-04-55 OFF             |
| 1:04:95 OFF             |
| 1:02:af OFF             |
|                         |
| 1:29:4e OFF             |
|                         |

**Step4**: Double-Click "Port1" and open Port Configuration dialog window, and then select the suitable Com Port.

|                    | Configure Server                                                                                                    | 0.0                        | 1                                                                         | Configure Port                   |
|--------------------|----------------------------------------------------------------------------------------------------|----------------------------|---------------------------------------------------------------------------|----------------------------------|
| Add Server(s)      | ─ VxComm Servers                                                                                                    | Port<br>Port I/O<br>Port 1 | Virtual COM B<br>Reserved N<br>COM13 D                                    | audrate<br>/A<br>ynamic          |
| Remove Server      | Port Configuration                                                                                                    | E                          | 3 1. Dou                                                                  | ble click Port1                  |
| Web                | Server: M2M-711D (192.168.29.217). Port 1                                                                                                    |                            |                                                                           |                                  |
| Search Servers     | Port Mapping (PC) Port Setting (Device)                                                                                                    |                            | Ĩ                                                                         |                                  |
| onfiguration (UDP) | Select COM 2.Select Com                                                                                                    |                            |                                                                           | 2000                             |
| Exit               | ☐ Re-assign COM number for all subsequent ports.                                                                                                    |                            | MAC Address<br>10:37:71:2a:1a:0                                           | 9 OFF                            |
|                    | <ul> <li>Apply to all subsequent softs.</li> <li>Fixed baud rate, use server current settings.</li> <li>Skip baud rate and data format changes from client program.<br/>(Less conflicts when sharing port to multiple clients.)</li> </ul> |                            | 0:0D:E0:03:04:5<br>0:0D:E0:50:04:9<br>0:0d:e0:50:02:a1<br>0:0d:e0:20:29:4 | 6 OFF<br>5 OFF<br>f OFF<br>e OFF |
|                    |                                                                                                    |                            |                                                                           |                                  |

|                                                          | Driver Configure Server   |         |                             |                          | Configure Port |                |                   |      |
|----------------------------------------------------------|---------------------------|---------|-----------------------------|--------------------------|----------------|----------------|-------------------|------|
| driver & utility V-VxComm Servers                        |                           |         |                             | Port                     | Virtual COM    | M Baudrate     |                   |      |
| Comm                                                     | M2M-711D (192.168.29.217) |         |                             |                          | Port I/O       | Reserved       | N/A               |      |
| te part of your PC                                       |                           |         |                             |                          | Port 1         | COM13          | Dynamic           |      |
| Remove Server<br>Web<br>Search Servers<br>quration (UDP) | Name<br>M2M-720-A         | Alias   | IP Address<br>192.168.29.20 | Sub-net M<br>255.255.0.0 | Gateway        | / N<br>0.254 0 | MAC Address       | DHCP |
|                                                          | M2M-711D                  | N/A     | 192.168.29.217              | 255.255.0.0              | 192.168        | .29.1 0        | 10:0D:E0:03:04:56 | OFF  |
| Exit                                                     | M2M-710D                  | N/A     | 192.168.29.10               | 255.255.0.0              | 192.168        | .0.254 0       | 10:0D:E0:50:04:95 | OFF  |
|                                                          | PDS-782                   | N/A     | 192.168.111.111             | 255.255.0.0              | 192.168        | .0.254 0       | 10:0d:e0:50:02:af | OFF  |
|                                                          | SAR-713                   | SAR-713 | 192.168.255.1               | 255.255.0.0              | 192.168        | .255.254 0     | 10:0d:e0:20:29:4e | OFF  |

**Step5**: Reset VxComm Driver to make settings take effect.

# **4.6 VxServer Mode Communication Test Step1**: Connect M2M-711D with PC as shown below:

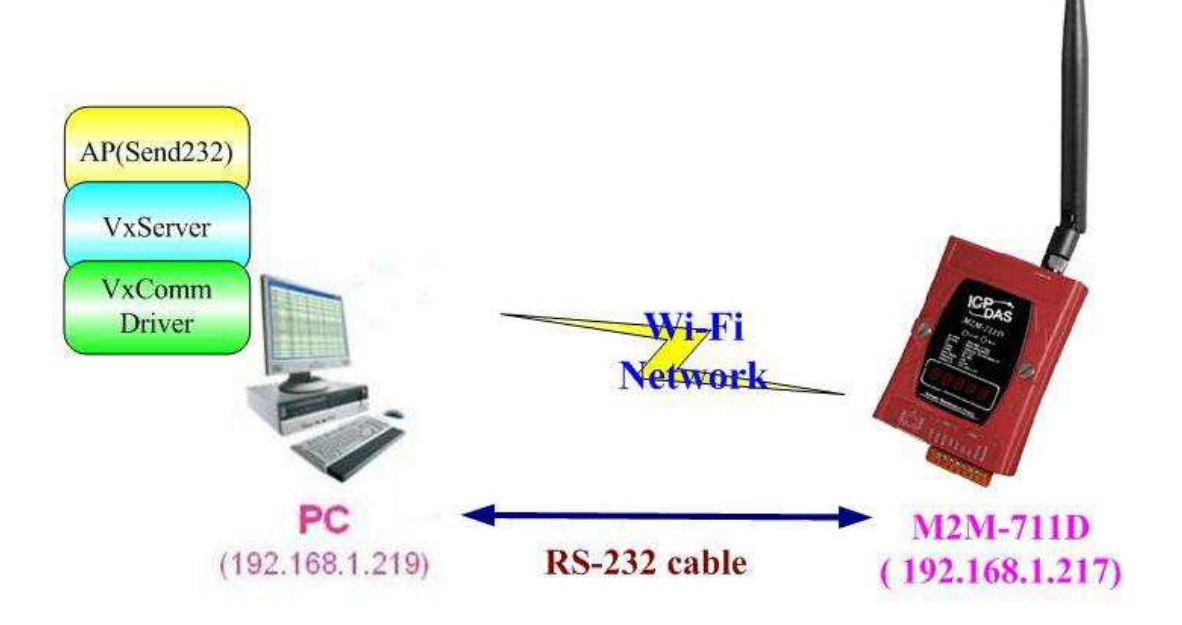

**Step2**: Assign the M2M-711D's Server Port1 to PC's virtual Com 13. Please refer to section 4.5.

**Step3**: Connect VxServer with M2M-711D: In the Standard Config setting web of M2M-711D, users have to set Server IP (For example, the IP in the above diagram is 192.168.1.219) and click "Save Setting" to finish connection.

**Step4**: Use Send232 Program to test communication. (Download link:

http://ftp.icpdas.com/pub/cd/8000cd/napdos/7188e/tcp/pcdiag/so urce/send232.vb6\_2.0.1 ) Open two Send232 programs, one use Com1 (connect with M2M-711D), the other use Com12 (produced by VxComm driver). Press the Send button respectively and you can see the two Send232 programs send the data with each other. As shown below:

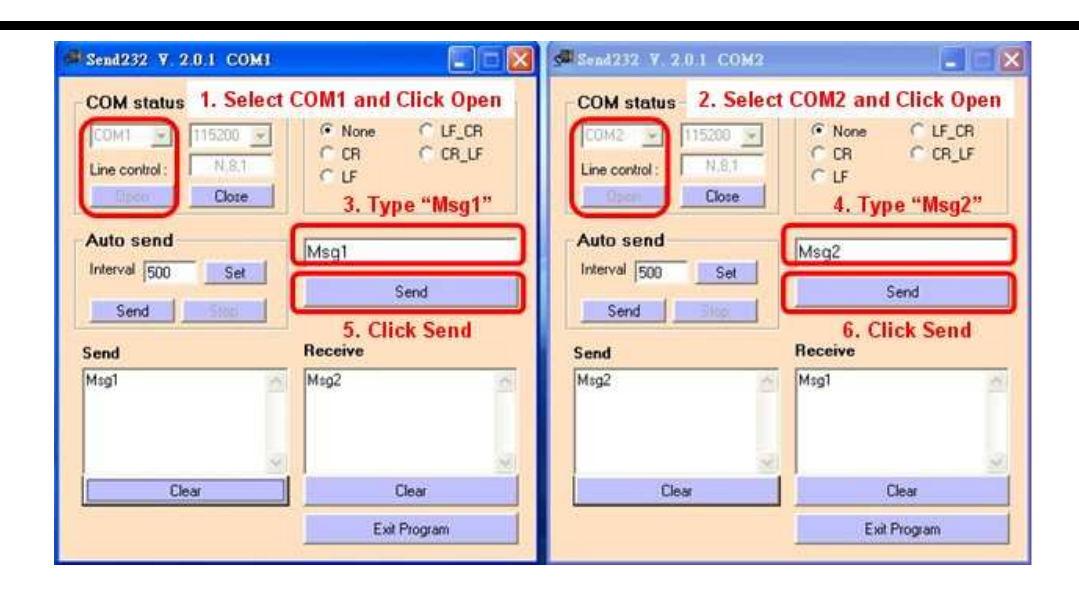

# 5. Troubleshooting

| Item | Trouble State                                  | Solution                                                                                                    |  |  |  |  |
|------|------------------------------------------------|----------------------------------------------------------------------------------------------------|--|--|--|--|
| 1    | <b>LED</b> stay on<br>8. 8. 8. 8. 8.           | <ul><li>DNS Server error</li><li>1. Please check the net configuration</li><li>2. Please check the Server address</li><li>3. Please try to use IP</li></ul>              |  |  |  |  |
| 2    | Client login, but it cannot<br>Pair Connection | <ol> <li>Inspects the line</li> <li>Is M2M-711D online?</li> </ol>                                                                                                    |  |  |  |  |
| 3    | Continuously heavy starting                    | Reboot both of RM711Ds server and client                                                                                                    |  |  |  |  |
| 4    | LED Conn. twinkled                             | <ol> <li>Check Server IP</li> <li>Check net</li> </ol>                                                                                                    |  |  |  |  |
| 5    | 8.8.8.8.8.                                     | Check the Client Name of Server and the Host Name of Client are the same.                                                                                                |  |  |  |  |
| 6.   | 8.8.8.8.8.                                     | The M2M-711D can't ping to the server in AP mode.<br>Please check the Channel, SSID, Encryption and<br>Passphrase of Wireless Config page are the same with<br>Wi-Fi AP. |  |  |  |  |
| 7.   | 8. 8. 8. 8. 8.                                 | The M2M-711D can't ping to the server IP in AP/Ad<br>Hoc mode. Please check Server IP and Wireless<br>Configuration.                                                     |  |  |  |  |
| 8.   | LED:State Code                                 | State Code : The code for rebooting.<br>Ex : 01, Enable the initializing function.                                                                                       |  |  |  |  |

# 6. FAQ

**Q1**: If I forget the M2M-711D's IP, how can I set and operate the M2M-711D by web browser?

A1: Before the host PC connect to the M2M-711D, you must know the Ethernet IP of M2M-711D. There are two ways to set the IP:

Method1: Reboot the M2M-711D (Section 2.4)

**If the M2M-711D is in AP mode or Ad Hoc mode,** the Ethernet IP would be shown on LED after "SET IP" as the following figures. The Ethernet IP of the example is 192.168.1.217.

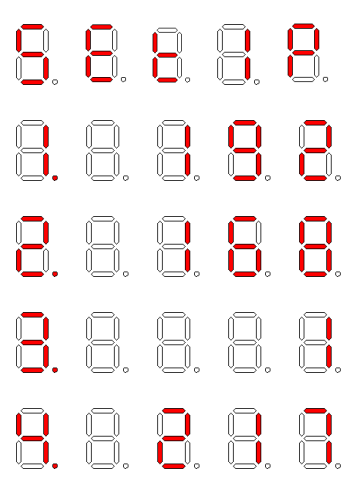

If the M2M-711D is in Ethernet mode, the Ethernet IP would be shown on LED after "11111". The Ethernet IP of the example is 192.168.1.217.

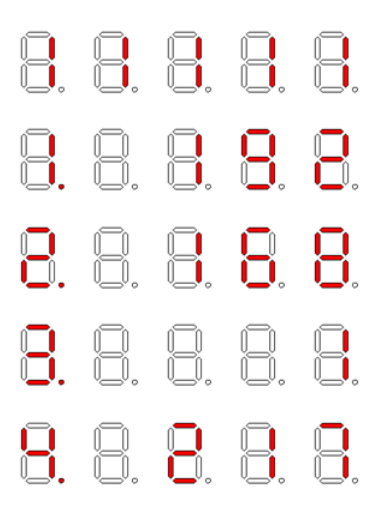

**Method2: Restore the M2M-711D factory default setting.** Please refer to section 2.3.

(Default setting – User: root, Password: icpdas, IP = 192.168.1.217)

**Q2**: The M2M-711D can't connect with VxServer in the AP mode or Ethernet mode.

A2: Please follow the following steps to check that the network configuration is correct.

**Step1**: Check the IP of VxServer and M2M-711D is no repeat with other computers.

**Step2**: Please confirm the network configurations are correct. The configurations include IP Address, Net Mask, Gateway and DNS Server. If the configurations are all correct, it should respond to the ping command from PC.

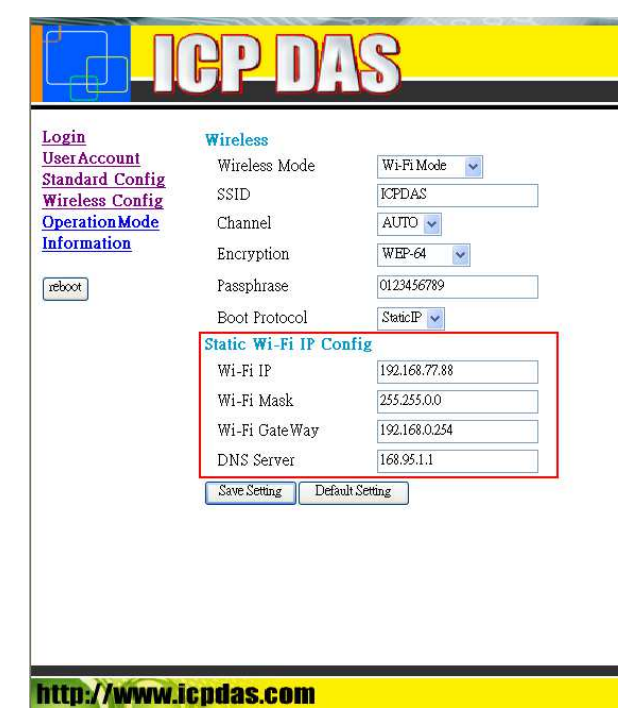

Step3: Please confirm that the following settings are correct.

(1) "Server IP" of "Standard Config" web page is the same with VxServer's IP.

|                                                  | ICP D                                | AS                                    |
|--------------------------------------------------|--------------------------------------|---------------------------------------|
| Login<br>UserAccount<br>Standard Config          | System<br>Operation Mode             | VxServer -                            |
| Wireless Config<br>DDNS Config<br>ComPort Config | Net Work<br>Host Name                | M2M-711D                              |
| Operation Mode<br>Information                    | Sation ID<br>Connect to Server by    |                                       |
|                                                  | Server Name<br>Server IP             | 192.168.0.171                         |
|                                                  | Communication Port<br>Boot Protocol  | 11000<br>StaticIP 👻                   |
|                                                  | Heart Bit<br>Ethernet Static IP Conf | Enable -<br>ig (Only Web Page Config) |
|                                                  | Ethernet IP<br>Netmask               | 255,255,0,0                           |
|                                                  | Gateway                              | 192.168.0.254                         |

(2) The "Communication Port" of VxServer and M2M-711D are the same.

|     | Virtual IP       | Module     | Alias               | Com Number          | Heartbeat      | Remote Client IP       | Remote Client Port | Signal Qualit |
|-----|------------------|------------|---------------------|---------------------|----------------|------------------------|--------------------|---------------|
| 9   | 127.7.11.1       | M2M-711D   | M2M-711D            | 1                   | 10             | 192.168.0.129          | 1805               | <u>/</u> 80%  |
|     |                  |            |                     |                     |                |                        |                    |               |
|     |                  |            |                     |                     |                |                        |                    |               |
|     |                  |            |                     |                     |                |                        |                    |               |
|     |                  |            |                     |                     |                |                        |                    |               |
|     |                  |            |                     |                     |                |                        |                    |               |
| Dat | e / Time         | Message    |                     |                     |                |                        |                    |               |
| 201 | 1/12/21 10:28:56 | The Remo   | te Virtua IP "127.7 | 7.11.1" establishes | a new connecti | on. (IP: 192.168.0.129 | , PORT: 1805)      |               |
| 201 | 1/12/21 10:28:54 | Server Sta | inted(Local IP: 192 | 2.168.0.171, Local  | PORT: 11000)   |                        |                    |               |
|     |                  |            |                     |                     |                |                        |                    |               |
|     |                  |            |                     |                     |                |                        |                    |               |

(3) The "Operation Mode" is VxServer

Q3: Server and Client can't establish Com Port connection. A3: Please check following steps:

**Setp1**: Check M2M-711D has finished the registration of VxServer, and the signal is green

| ettu | ngs <u>H</u> elp <u>E</u> xit  |                     |                     |                   |                |                       |                    |                |
|------|--------------------------------|---------------------|---------------------|-------------------|----------------|-----------------------|--------------------|----------------|
| 1    | Virtual IP                     | Module              | Alias               | Com Number        | Heartbeat      | Remote Client IP      | Remote Client Port | Signal Quality |
| 9    | 127.7.11.1                     | M2M-711D            | M2M-711D            | 1                 | 10             | 192.168.0.129         | 1278               | <b></b> 80%    |
|      |                                |                     |                     |                   |                |                       |                    |                |
|      |                                |                     |                     |                   |                |                       |                    |                |
|      |                                |                     |                     |                   |                |                       |                    |                |
|      |                                |                     |                     |                   |                |                       |                    |                |
| Date | e / Time<br>1/12/21 - 11 32 40 | Message<br>The Remo | re Virtua IP "127.7 | 11.1" establishes | a new connectu | on /IP: 192 168 0 129 | POPT 12781         |                |
| 2011 | 1/12/21 11:32:23               | Server Sta          | rted(Local IP: 192  | .168.0.171, Local | PORT: 11000)   | om (in 102.100.0.120  | 12.0101.12.01      |                |
|      |                                |                     |                     |                   |                |                       |                    |                |
|      |                                |                     |                     |                   |                |                       |                    |                |
|      |                                |                     |                     |                   |                |                       |                    |                |

**Step2**: Check the 5-Digit 7 Segment LED Display of M2M-711D shows correct Com Port setting.

|    | 8. | 8. |    |
|----|----|----|----|
| B. |    | 8. | 8. |

**Step3**: Check the connection wiring of M2M-711D and Com Port is correct. It has to take jumper connected method unless the Com Port connection is a DCE device. In other words, if the Com Port connection device is a DCE device it doesn't have to use jumper connected.

# 7. Dimensions

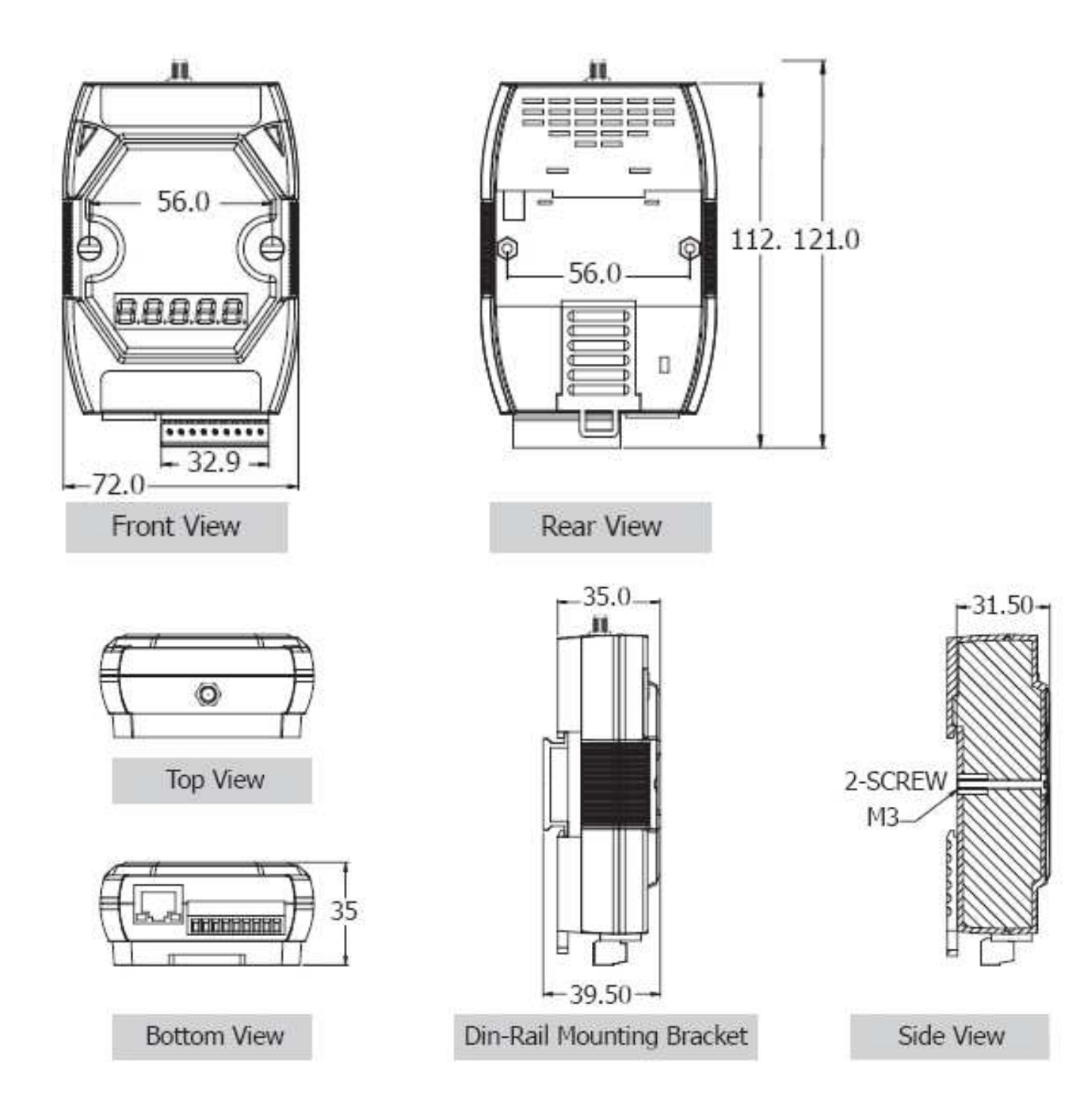

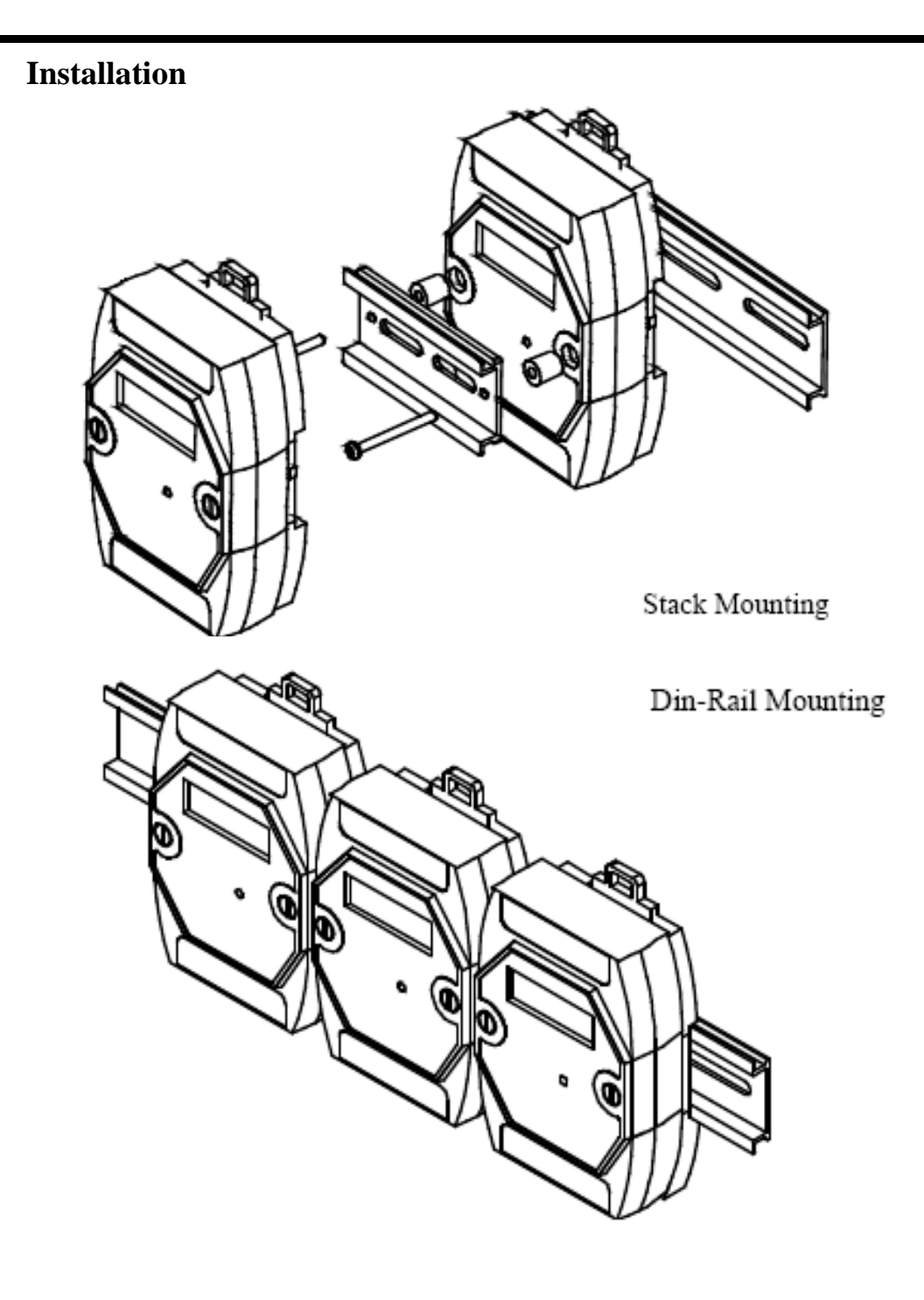

# 8. Frame Ground

Electronic circuits are constantly vulnerable to Electro Static Discharge (ESD), which becomes worse in a continental climate area. M2M-711D module feature a new design for the frame ground, which provides a path for bypassing ESD, allowing enhanced static protection (ESD) capability and ensures that the module is more reliable.

It is recommended that the Frame Ground of the M2M-711D module is corrected to the earth ground, such as the ground of an AC power supply, to provide better ESD protection for the module.

The M2M-711D module is designed with two Frame Ground contact points, Frame-Ground-A and Frame-Ground-B, as shown in the figure below. When mounted to a DIN rail, Frame-Ground-B and the DIN rail are in contact. Thus, protection can be achieved by also connecting the DIN rail to earth ground.

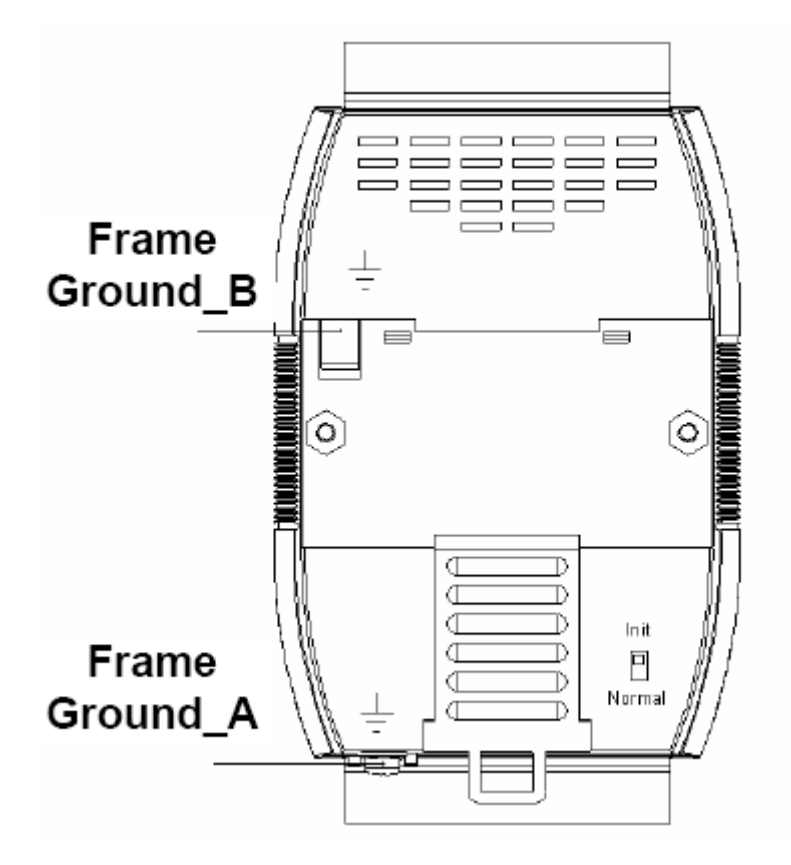

#### M2M-711D user manual (Version 2.20, Mar/2012) PAGE: 59